Things You Probably Didn't Know You Could Do with Db2 Web Query *for i* 

Doug Mack Db2 for i Analytics Consultant <u>mackd@us.ibm.com</u>

Db2 Web Query Team QU2@us.ibm.com

### IBM i Anywhere IBM i Everywhere

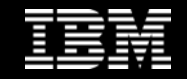

Who Uses Db2 Web Query?

**Executives** - Dashboards to monitor Key Performance Indicators

Finance Dept – they love their spreadsheets!

**Business Analysts and Data Scientists** – Cobble together data and analyze on premise or in the cloud

Users on the Go - Mobile Device Support

Applications - URLAPI to Embed Reports in Apps

And YES, IBM i Admins and Developers

- Monitor System and Security Metrics

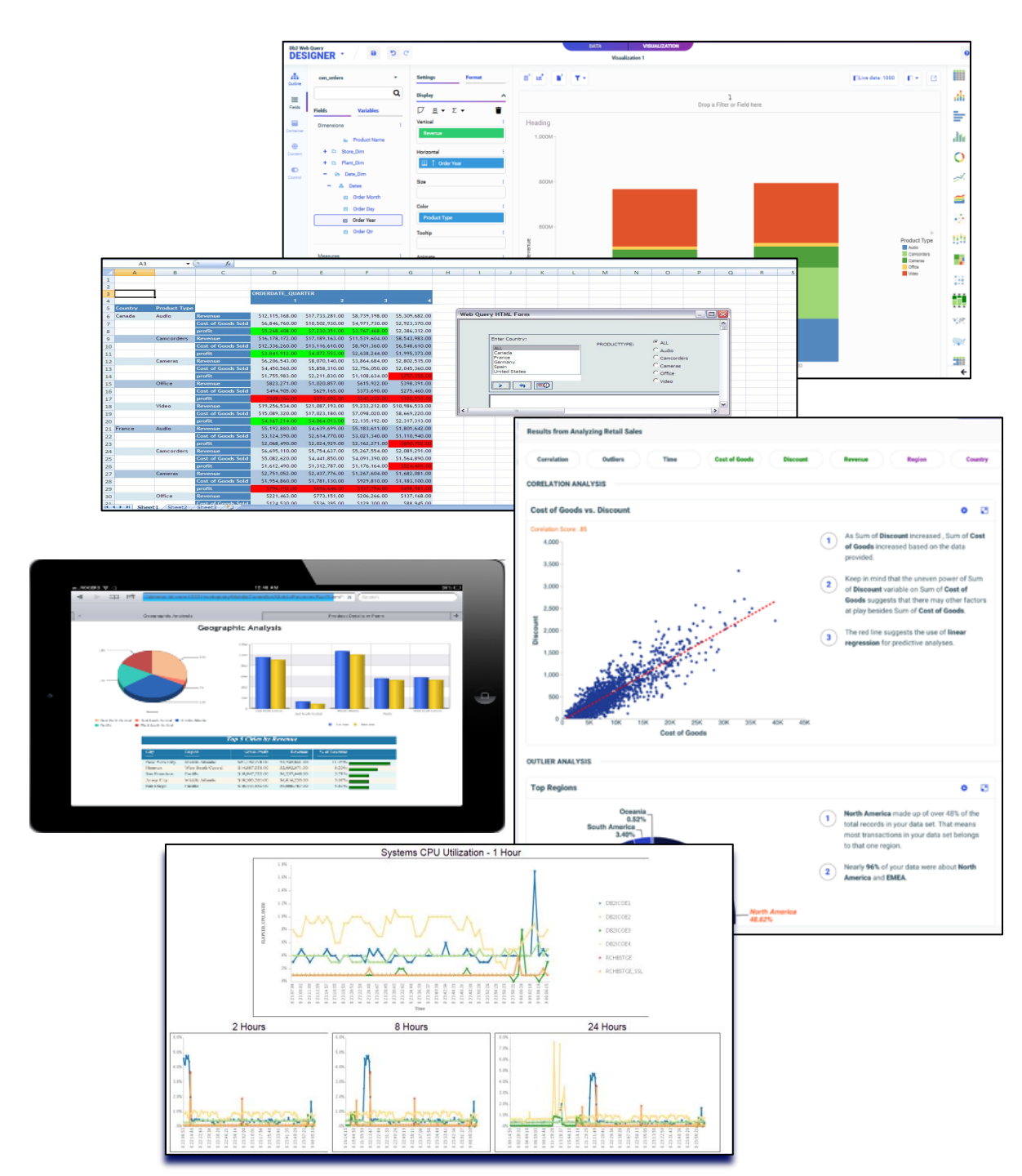

# FAST START: INSTALL with EZ-Install.....PLEASE

- EZ-Install is HIGHLY RECOMMENDED for installing webquery or upgrading from previous versions
  - Request it by sending an email to <u>QU2@us.ibm.com</u>, including name, company name, and s/n
  - It provides VALUE ADD way beyond just restoring the license program products
    - Sample Reports, Tutorials, Utilities to help you get a FAST START
      - Query/400 Discovery Tool
      - Create Date Dimension Table (really cool)
      - Sample Reports for the Systems Administrator
      - Business oriented sample reports backed by tutorials
  - Tutorials and additional "how to" documentation provide guides to show you how the sample reports were built

Request EZ-Install by emailing <u>QU2@us.ibm.com</u>. Include name, company name, serial number and OS level (ex. 7.3)

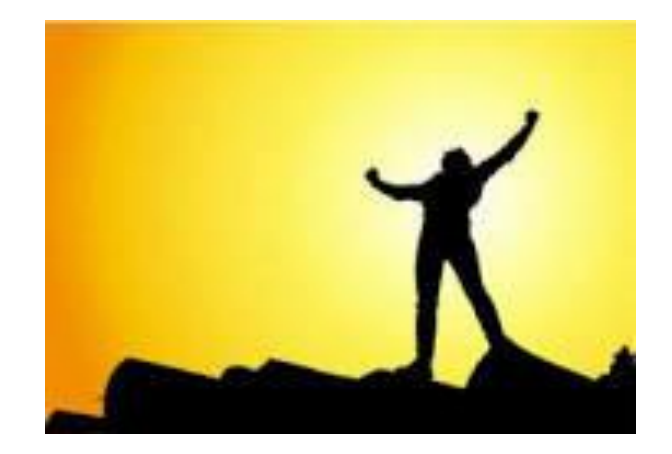

HELP us help you – make sure your IBM Business Partner is using EZ-Install to install or upgrade!

#### IBM i Anywhere IBM i Everywhere

# What Do You Get with EZ-Install?

### **IBM i Administration Samples folder**

- Use as is
- Modify as you like
- Learn how you can build your own

There are other things of interest in EZ-Install

- Query/400 Discovery Tool
- Create Date Dimension Table
- EZ-Report

And other things that come with the product

- Audit/Monitoring reports
  - Who is running the longest reports
  - Which reports are taking the longest
  - When was a report last modified
  - Who owns which "schedules"

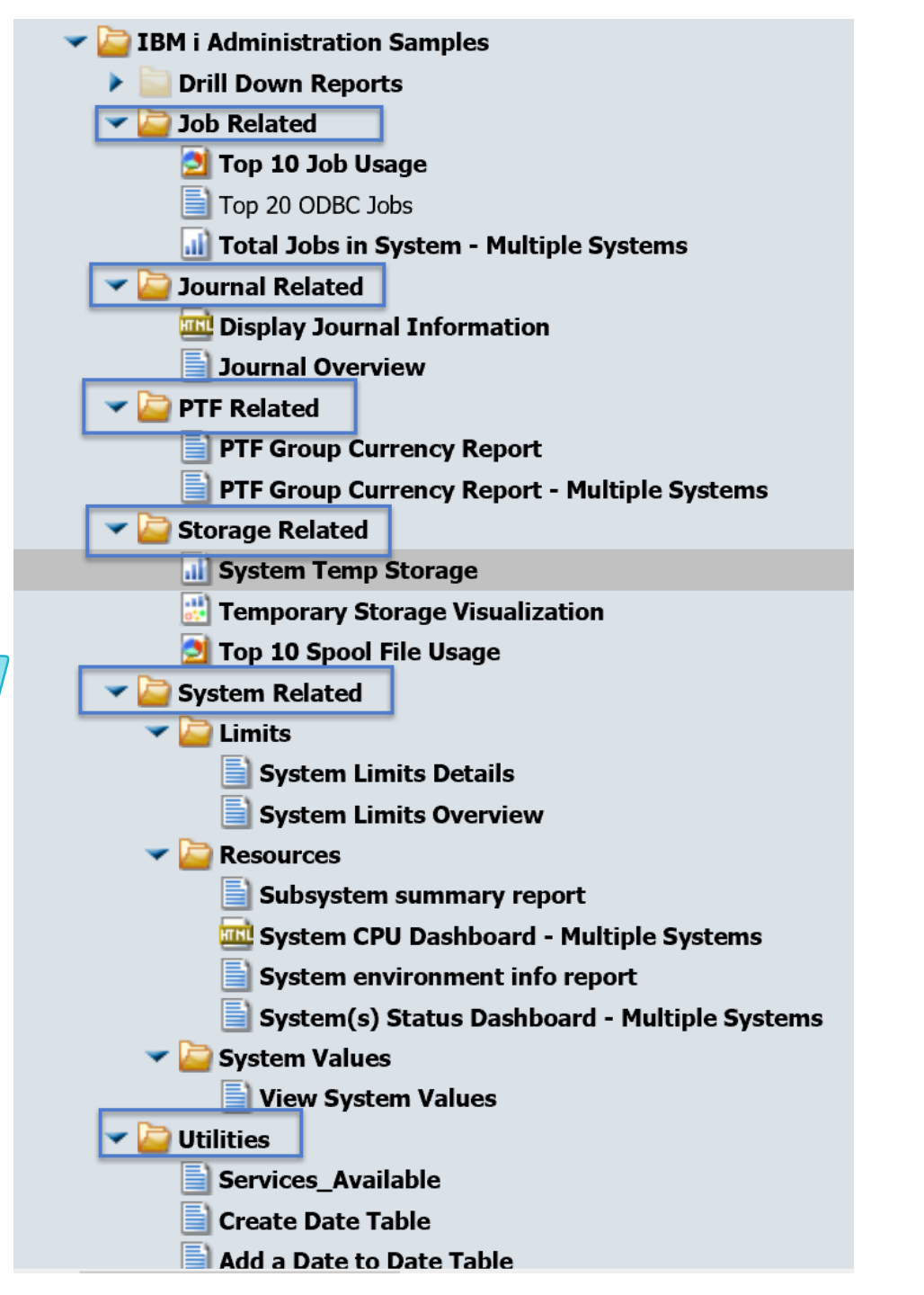

### Video Demonstrations

|           | Video demonstr                                   | ations                                             |
|-----------|--------------------------------------------------|----------------------------------------------------|
|           | Db2 Web Query Version                            | 2.3.0 Demos                                        |
| Designer  | Building Reports                                 | ☐ Formatting Charts                                |
|           | Building Charts and Visualizations               | Assembling Pages from Existing Content             |
| Insights  | Generating Automated Insights                    |                                                    |
| EZ-Report | Create Fast Report over SQL Statement with EZ-Re | port                                               |
|           | InfoAssist Der                                   | nos                                                |
| Reports   | Margin by product category (00:04:04)            | Sales metrics year to date (00:03:41)              |
|           | Quantity sold by stores (00:04:03)               | Yearly product metrics (00:05:29)                  |
| Charts    | 🕞 Bar – highest margin products (00:04:30)       | Scatter – profit vs. COGs for products (animation) |
|           | □ Choropleth map – sales by state (00:03:11)     | (00:05:06)                                         |
|           | Heatmap – average margin product by country      | Scatter matrix – profit vs. COGs (00:05:17)        |
|           | (00:03:51)                                       | Stacked bar – sales by month and product categor   |

# New Db2 Web Query Editions

Db2 Web Query Scheduler Edition 5733-WQB

- Express + Job Scheduling
- Unlimited report "consumers"
  - Distributed via email, FTP, or placed on network drive
  - Users can work with data offline
  - Support Mobile or At Home Workers

### Db2 Web Query RunTime User Edition 5733-WQR

- Express + RunTime Licensing
- Users can run interactive reports with live data

# OVER 50% Savings for 20 user system OVER 75% Savings for 50 user system

Savings compares adding user licenses to Express vs. Upgrading to new Edition Calculated using U.S. List Prices and includes SW Maintenance Assumes you already own Express Edition + 2 user licenses

ibm.biz/db2wq-blog-neweditions Assumes you already own Express

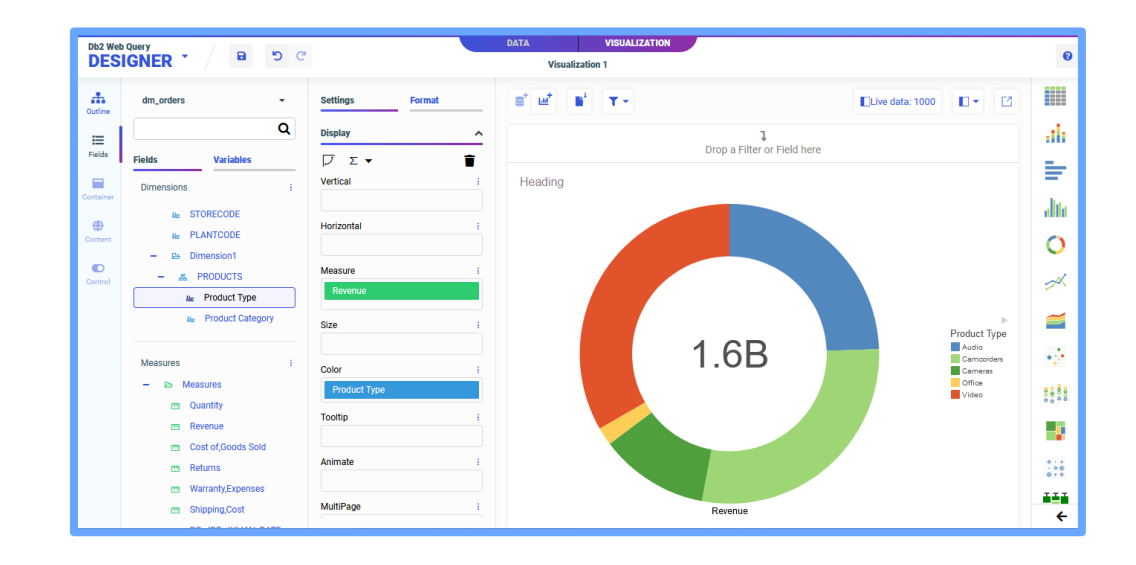

|              |                     | Sales             | Repo    | ort                |                  |           |
|--------------|---------------------|-------------------|---------|--------------------|------------------|-----------|
|              |                     |                   | _       |                    |                  |           |
|              | <b>.</b>            | -                 |         | Cost of            | <b>B</b> (2)     |           |
| Product      | Product Categor     | j Kev             | enue    | Goods Sold         | Profit           | Margin    |
| Audio        | Amplifiers/PreAmps  | /Tuners \$42,374, | 428.00  | \$25,739,570.00    | \$16,634,858.00  | 39.26%    |
|              | Audio Systems       | \$122,34          | Drese   | ove color schemes  | \$40,062,860.00  | 32.75%    |
|              | CD Players and Reco | orders \$53,84    | 20      | d traffic lighting | \$16,008,999.00  | 29.73%    |
|              | MP3                 | \$43,4            | di      | u trailic lighting | \$17,052,928.00  | 39.21%    |
|              | Receivers           | \$35,907          | ,113.00 | \$22,998,000.00    | 10,909,113.00    | 35.95%    |
|              | Speakers            | \$84,717,         | 053.00  | \$24,680,990.00    | \$60,036,063.00  | 70.87%    |
| Subtotal for | r Audio             | \$382,683,3       | 21.00   | \$219,978,500.00   | \$162,704,821.00 | 42.52%    |
| Carncorders  | Digital8 Camcorders | \$13,614,         | 953.00  | \$6,512,600.00     | \$7,102,353.00   | 52.17%    |
|              | DVD Camcorders      | Calculated fields | r.00    | \$300,373,350.00   | \$79,003,287.00  | 20.82%    |
|              | MiniDV Camcorde     | como down ac      | 1.00    | \$34,128,360.00    | \$17,411,091.00  | 33.78%    |
| Subtotal for | r Camcorders        | formulae          | .00     | \$341,014,310.00   | \$103,516,731.00 | 23.29%    |
| Cameras      | Digital Cameras     | Ionnulas          | 7.00    | \$133,328,830.00   | \$50,774,837.00  | 27.58%    |
| Subtotal for | r Cameras           | \$184,103,6       | 67.00   | \$133,328,830.00   | \$50,774,837.00  | 27.58%    |
| Office       | Handheld and PDA    | \$18,533          | ,190.00 | \$14,067,420.00    | \$4,465,770.00   | - 24,1892 |
|              | Organizers          | \$11,712,         | 495.00  | \$4,957,305.00     | \$6,755,190.00   | 57.68%    |
| Subtotal for | r Office            | \$30,245,6        | 85.00   | \$19,024,725.00    | \$11,220,960.00  | 37.10%    |
| Video        | DVD                 | \$329,872,        | 045.00  | \$248,768,900.00   | \$81,103,145.00  | 24.53%    |
|              | TV                  | \$168,799,        | 539.00  | \$150,771,700.00   | \$18,027,839.00  | 10.68%    |
|              | VCR                 | \$21,688          | ,621.00 | \$16,270,950.00    | \$5,417,671.00   | 24.3875   |
| Subtotal for | r Video             | \$520,360,2       | 05.00   | \$415,811,550.00   | \$104,548,655.00 | 20.09%    |
| TOTAL        |                     | \$1,561,923,9     | 19.00   | \$1,129,157,915.00 | \$432,766,004.00 | 27.71%    |
|              |                     |                   |         |                    |                  |           |
|              | 1                   | alues generated o | n Mo    | n, Jun 07, 2021    |                  |           |
|              |                     |                   |         |                    |                  |           |

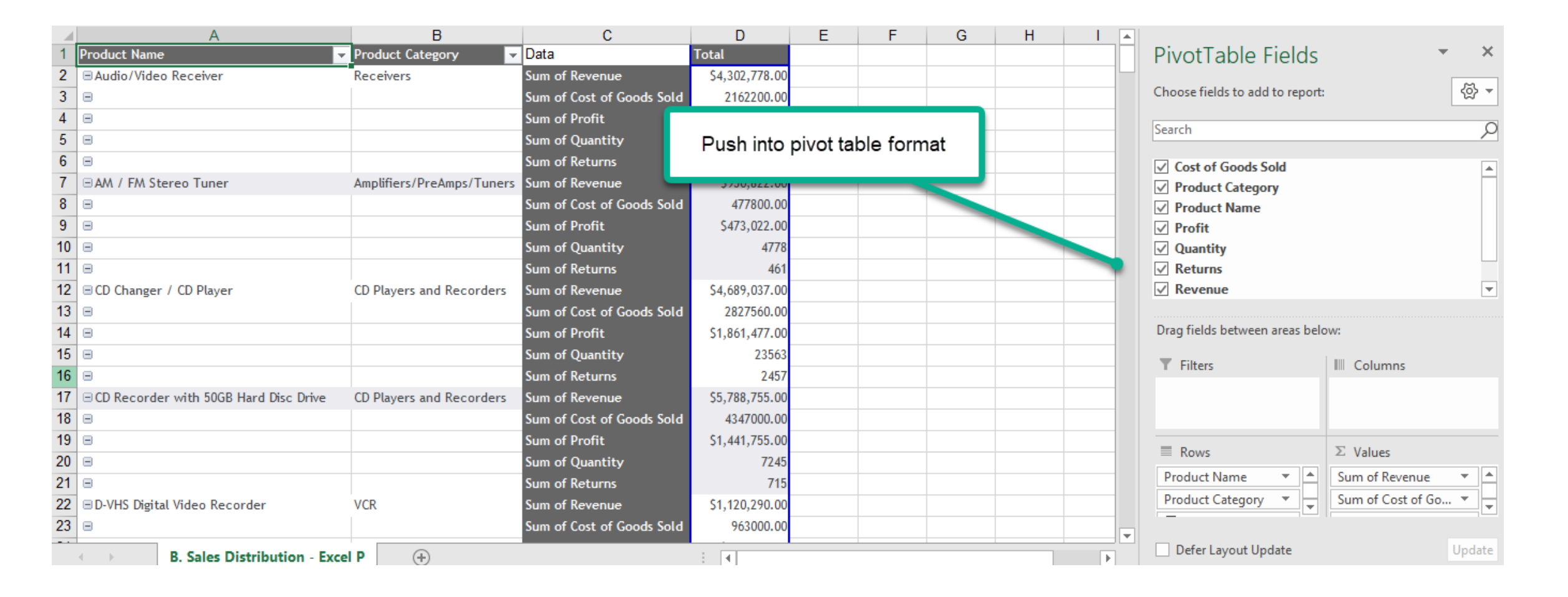

|    | A       |   |           | В      |     | C       |       | D                   |                                                     | E               | F                |         | G        |
|----|---------|---|-----------|--------|-----|---------|-------|---------------------|-----------------------------------------------------|-----------------|------------------|---------|----------|
|    |         |   |           |        |     |         |       |                     |                                                     |                 | (                | Cost of |          |
| 1  | Country |   | Region    |        |     | Product | Туре  | Product Category    |                                                     | Revenue         | Good             | ds Sold | Quantity |
| 2  | Canada  |   | Eastern C | anada  |     | Audio   |       | Amplifiers/PreAmps  | Amplifiers/PreAmps/Tuners \$3,641,071.00 \$2,218,82 |                 | ,820.00          | 9,429   |          |
| 3  | ]       |   |           |        |     |         |       | Audio Systems       |                                                     | \$13,874,740.00 | \$9,273,         | ,870.00 | 8,960    |
| 4  |         |   |           |        |     |         |       | CD Players and Rec  | orders                                              | \$4,862,691.00  | \$3,444          | ,240.00 | 7,709    |
| 5  |         |   |           |        |     |         |       | MP3                 |                                                     | \$4,078,820.00  | \$2,448,         | ,510.00 | 20,800   |
| 6  |         |   |           |        |     |         |       | Receivers           |                                                     | \$3,325,818.00  | \$2,145,         | ,300.00 | 7,472    |
| 7  |         |   |           |        |     |         |       | Speakers            |                                                     | \$7,833,814.00  | \$2,315,         | ,320.00 | 27,336   |
| 8  |         |   |           |        |     | Camcord | ers   | Digital8 Camcorders | 5                                                   | \$1,324,991.00  | \$625,           | ,940.00 | 5,419    |
| 9  |         |   |           |        |     |         |       | DVD Camcorders      |                                                     | \$38,773,168.00 | \$30,594,        | ,150.00 | 26,222   |
| 10 |         |   |           |        |     |         |       | MiniDV Camcorders   |                                                     | \$5,137,588.00  | \$3,390,         | ,510.00 | 5,302    |
| 11 |         |   |           |        |     | Cameras |       | Digital Cameras     |                                                     | \$18,378,011.00 | \$13,264,        | ,700.00 | 36,519   |
| 12 |         |   |           |        |     | Office  |       | Handheld and PDA    |                                                     | \$1,491,653.00  | \$1,136,         | ,220.00 | 4,947    |
| 13 |         |   |           |        |     |         |       | Organizers          |                                                     | \$942,073.00    | <u>\$</u> 395,   | ,360.00 | 16,817   |
| 14 |         |   |           |        |     | Video   |       | DVD                 |                                                     |                 | <del>)</del> 23, | ,450.00 | 31,108   |
| 15 |         |   |           |        |     |         |       | TV                  |                                                     |                 | 247,             | ,900.00 | 4,654    |
| 16 |         |   |           |        |     |         |       | VCR                 | Orga                                                | anize Data In   | to 167,          | ,150.00 | 6,001    |
| 17 |         |   | Western ( | Canada |     | Audio   |       | Amplifiers/PreAmp   |                                                     | Tabs            | 371,             | ,520.00 | 3,626    |
| 18 |         |   |           |        |     |         |       | Audio Systems       |                                                     |                 | 327,             | ,440.00 | 796      |
| 19 |         |   |           |        |     |         |       | CD Players and Rec  |                                                     |                 | j25,             | ,240.00 | 1,137    |
| 20 |         |   |           |        |     |         |       | MP3                 |                                                     | \$703,068.00    | \$373,           | ,900.00 | 4,002    |
| 21 |         |   |           |        |     |         |       | Receive.s           |                                                     | \$536,107.00    | \$335,           | ,350.00 | 1,533    |
| 22 | 6       |   |           |        |     |         |       | Spuakers            |                                                     | \$1,630,259.00  | \$465,           | ,280.00 | 5,151    |
|    | 4 →     | C | anada     | France | Ger | many    | Spain | United States       | 🕂                                                   | ·               |                  |         |          |

| Θ         |                      |                     |                         |                     |                     |                |
|-----------|----------------------|---------------------|-------------------------|---------------------|---------------------|----------------|
| 358       | of 358 records, Page | ≘ <u>1</u> of7 ▶ ▶▶ |                         |                     |                     |                |
|           |                      | Gr                  | oss Profit by Geo a     | and Product         |                     |                |
| Country   | V Region             | Product Type        | V Product Category      | T Revenue T         | Cost of             | Profit V       |
| Canada    | Eastern Canada       | Audio               | Amplifiers/PreAmps/Tur  | ners \$3.641.071.   | Sort Ascending      | \$1,422,251,00 |
|           |                      | 10010               | Audio Systems           | \$13,874,740        | Sort Descending     | \$4,600,870,00 |
|           |                      |                     | CD Players and Recorder | rs \$4,862,691      |                     | \$1 418 451 00 |
|           |                      |                     |                         | \$4,078,820         | Calculate           | \$1,630,310,00 |
|           |                      | Dlay with d         | ata viewa and than      | \$3,325,818         | Chart >             | \$1,180,518.00 |
|           |                      | Play with da        | ata views and then      | \$7,833,814         | Rollup 🕨 🕨          | \$5,518,494.00 |
|           | _                    | aump into           | Excel with H I ML       | \$1,324,991         | Pivot (Cross Tab) 🕨 | \$699.051.00   |
|           |                      | Analy               | tical Reports           | \$38,773,168        | Visualize           | \$8,179,018,00 |
|           | _                    |                     | MILLIN CALICOLOURS      | 137 588             | Hide Column         | \$1 747 078 00 |
|           |                      | Cameras             | Digital Cameras         | \$18.378.01         | Grid Tool           | \$5,113,311,00 |
|           |                      | Office              | Handbeld and PDA        | \$1,491,653         | Chart/Rollup Tool   | \$355,433,00   |
|           |                      | onnee               | Organizers              | \$942.073           | Pivot Tool          | \$546 713 00   |
|           |                      | Video               | DVD                     | \$34 232 302        | Show Records        | \$8 308 942 00 |
|           |                      | VIGCO               | TV                      | \$13,800,546        | Comments >          | \$1 552 646 00 |
|           |                      |                     | VCP                     | \$1,000,540.        | Save Changes        | \$531,459,00   |
| Subtotal: | Fastern Canada       |                     | YCK                     | HTML >              | Export 🕨            | 42.804.545.00  |
|           | Western Canada       | Audio               | Amplifiers/PreAmps/Tu   | CSV (comma delim) 🕨 | Print >             | \$543,854.00   |
|           |                      |                     | / All records           | XML (Excel)         | Restore Original    | \$430,664.00   |
|           |                      |                     | Filtered only           | s \$737,463.00      | \$525,240.00        | \$212,223.00   |
|           |                      |                     | MP3                     | \$703,068.00        | \$373,900.00        | \$329,168.00   |
|           |                      |                     | Receivers               | \$536,107.00        | \$335,350.00        | \$200,757.00   |
|           |                      |                     | Speakers                | \$1,630,259.00      | \$465,280.00        | \$1,164,979.00 |
|           |                      | Camcorders          | Digital8 Camcorders     | \$130,298.00        | \$61,670.00         | \$68,628.00    |

IBM i Anywhere IBM i Everywhere

|    | A3       | •                | ( fx                      |                 |                              |                 |                 |       |            |                  |           |   |        |        |          |    |     |   |   |
|----|----------|------------------|---------------------------|-----------------|------------------------------|-----------------|-----------------|-------|------------|------------------|-----------|---|--------|--------|----------|----|-----|---|---|
| 1  | А        | В                | С                         | D               | E                            | F               | G               | н     | L          | J                | к         | L | M      | N      | 0        | Р  | Q   | R | S |
| 1  |          |                  |                           |                 |                              |                 |                 |       |            |                  |           |   |        |        |          |    |     |   |   |
| 2  |          |                  |                           |                 |                              |                 |                 |       |            |                  |           |   |        |        |          |    |     |   | - |
| 3  |          | 1                |                           | ORDERDATE_QUA   | ARTER                        | Custo           | mized           |       | 11         |                  |           |   |        |        |          |    |     |   |   |
| 4  | New York | CONC. IN ADDRESS |                           | 1               |                              | Ousio           | mzeu            |       |            |                  |           |   |        |        |          |    |     |   |   |
| 5  | Country  | Product Type     |                           |                 |                              | Pror            | npts            | 6     | Web Orige  |                  |           |   | 1      |        |          |    |     |   |   |
| 6  | Canada   | Audio            | Revenue                   | \$12,115,168.00 | \$17,733,281.0               |                 |                 | 17    | web Quer   | Y HIML FOR       | n         |   |        |        |          |    |     |   |   |
| 7  |          |                  | Cost of Goods Sold        | \$6,846,760.00  | \$10,502,930.0               |                 |                 |       |            |                  |           |   |        |        |          |    |     |   |   |
| 8  |          |                  | profit                    | \$5,268,408.00  | \$7,230,351.00               | \$3,767,468.00  | \$2,386,312.00  |       |            |                  |           |   |        |        |          |    | _   |   |   |
| 9  |          | Camcorders       | Revenue                   | \$16,178,172.00 | \$17,189,163.00              | \$11,539,604.00 | \$8,543,983.00  |       |            | Enter Country:   |           |   | PROPUS |        | G ALL    |    |     |   |   |
| 10 |          |                  | Cost of Goods Sold        | \$12,336,260.00 | \$13,116,610.00              | \$8,901,360.00  | \$6,548,610.00  |       | -          | ALL              |           |   | PRODUC | ITTPE: | Caudio   |    |     |   |   |
| 11 |          |                  | profit                    | \$3,841,912.00  | \$4,072,553.00               | \$2,638,244.00  | \$1,995,373.00  |       |            | Canada<br>France |           |   |        |        | Camcorde | re |     |   | _ |
| 12 |          | Cameras          | Revenue                   | \$6,206,543.00  | \$8,070,140.00               | \$3,864,684.00  | \$2,802,515.00  |       |            | Germany          |           |   |        |        | Cameraa  |    |     |   |   |
| 13 |          |                  | Cost of Goods Sold        | \$4,450,560.00  | \$5,858,310.00               | \$2,756,050.00  | \$2,045,360.00  |       |            | United States    |           |   |        |        | Coffee   |    |     |   |   |
| 14 |          |                  | profit                    | \$1,755,983.00  | \$2,211,830.00               | \$1,108,634.00  | \$757,155.00    |       |            |                  |           |   |        |        | Curl     |    |     |   |   |
| 15 |          | Office           | Revenue                   | \$823,271.00    | \$1,020,857.00               | \$615,922.00    | \$398,391.00    |       |            |                  | <b>PO</b> |   |        |        | Video    |    |     |   |   |
| 16 |          |                  | Cost of Goods Sold        | \$494,905.00    | \$629,165.00                 | \$373,690.00    | \$275,460.00    |       | l          |                  |           |   |        |        |          |    | _   |   |   |
| 17 |          |                  | profit                    | \$328,366.00    | \$391,692.00                 | \$242,232.00    | \$122,931.00    |       |            |                  |           |   |        |        |          |    |     |   |   |
| 18 |          | Video            | Revenue                   | \$19,256,534.00 | \$21,087,193.00              | \$9,233,212.00  | \$10,986,533.00 | 1     |            |                  |           |   |        |        |          | 6  |     |   |   |
| 19 |          |                  | <b>Cost of Goods Sold</b> | \$15,089,320.00 | \$17,023,180.00              | \$7,098,020.00  | \$8,669,220.00  | L     | <b>x</b> ] |                  |           |   | 1      | 1      | 1        |    | × . |   |   |
| 20 |          |                  | profit                    | \$4,167,214.00  | \$4,064,013.00               | \$2,135,192.00  | \$2,317,313.00  |       |            |                  |           |   |        |        |          |    |     |   |   |
| 21 | France   | Audio            | Revenue                   | \$5,192,880.00  | \$4,639,677.00               | 33,163,611.00   | 31,001,042.00   |       |            |                  |           |   |        |        |          |    |     |   |   |
| 22 |          |                  | Cost of Goods Sold        | \$3,124,390.00  | \$2,614,77 <mark>0.00</mark> | \$3.021,340.00  | \$1,110,940.00  |       |            |                  |           |   |        |        |          |    |     |   |   |
| 23 |          |                  | profit                    | \$2,068,490.00  | \$2,024,929.00               | S2,162,4, 00    | \$690,702,00    |       |            |                  |           |   |        |        |          |    |     |   |   |
| 24 |          | Camcorders       | Revenue                   | \$6,695,110.00  | \$5,754,637.00               | \$5,267,554.    |                 |       |            |                  |           |   |        |        |          |    |     |   |   |
| 25 |          |                  | <b>Cost of Goods Sold</b> | \$5,082,620.00  | \$4,441,850.00               | \$4,091,390.    | Embedo          | ded Q | uerv       |                  |           |   |        |        |          |    |     |   |   |
| 26 |          |                  | profit                    | \$1,612,490.00  | \$1,312,787.00               | \$1,176,164.    |                 |       |            |                  |           |   |        |        |          |    |     |   |   |
| 27 |          | Cameras          | Revenue                   | \$2,751,052.00  | \$2,437,776.00               | \$1,267,604.00  | 21,002,001.00   |       |            |                  |           |   |        |        |          |    |     |   |   |
| 28 |          |                  | Cost of Goods Sold        | \$1,954,860.00  | \$1,781,130.00               | \$929,810.00    | \$1,183,100.00  |       | -          |                  |           |   |        | _      |          |    |     |   |   |
| 29 |          |                  | profit                    | \$796, 192.00   | \$656,646.00                 | \$337,794.00    | \$498,981.00    |       |            |                  |           |   |        |        |          |    |     |   |   |
| 30 |          | Office           | Revenue                   | \$221,463.00    | \$773,151.00                 | \$206,266.00    | \$137,168.00    |       |            |                  |           |   |        |        |          |    |     |   |   |
| 21 |          | 1                | Cast of Goods Sold        | \$124 530 00    | \$536 395 00                 | \$129 300 00    | \$88 945 00     |       |            |                  |           |   |        |        |          |    |     |   | - |
|    | Sheet    | tl 🖉 Sheet2 🔬    | Sheet3 2                  |                 |                              |                 |                 |       |            |                  |           |   |        |        |          |    |     |   | * |

### I'm not required to show this but I thought I would anyway

**IBM i** Anywhere **IBM i** Everywhere

 Run Spool Files report to generate list of spooled files based on selection criteria

| pool  | Files            |                            |                                  |                                      |                                     |                        |        |           |
|-------|------------------|----------------------------|----------------------------------|--------------------------------------|-------------------------------------|------------------------|--------|-----------|
| θ     | )                |                            |                                  |                                      |                                     |                        |        |           |
|       | 14 of 14 records | , Page 1 of 1              |                                  |                                      |                                     |                        |        |           |
| _     |                  |                            | Spoo<br>Output Queue L<br>Output | I File<br>ib: 'QGF<br>Queue:<br>User | Listing<br>PL' OR 'QUSI<br>'QPRINT' | RSYS'                  |        |           |
| Outo  | ut Output        | File                       | File                             | Date: IN                             | ay 01 2021                          |                        | Spool  |           |
| Queu  | e Queue          | Create                     | Entry PDF                        | Excel                                |                                     |                        | File   |           |
| Libra | ry Name          | Timestamp V                | Number V Link                    | Link                                 | User V                              | Job V                  | Name V | Size (KB) |
| QGP   |                  | 2021/05/18 21:03:27.184200 | 1 PDF                            | Excel                                |                                     | 331/18/MACKD/MACKD     |        | 3,140     |
|       |                  | 2021/05/18 17:20:04:029103 | 29 PDE                           | Excel                                | HREEDOTA                            | 200924/UREDOVA/OPPTIOR | EMPPE  | 30        |
|       |                  | 2021/05/18 18:40:50 875788 | 1 PDF                            | Excel                                | HBEDOX                              | <u> </u>               | EMPPE  | 40        |
|       |                  | 2021/05/18 16:45:04 044068 | 1 PDF                            | Excel                                | HBEDOY                              | Click on Excel         | MPPE   | 36        |
|       |                  | 2021/05/18 16:00:06 350991 | 27 PDF                           | Excel                                | HBEDOY                              | link                   | MPPE   | 36        |
|       |                  | 2021/05/13 08:04:52.099257 | 26 PDF                           | Excel                                | HBEDOY                              | III IK                 | MPPE   | 40        |
|       |                  | 2021/05/12 14:03:53.643267 | 25 PDF                           | Excel                                | HBEDOYA                             | 299824/HBEDOYA/QPRTJOB | EMPPE  | 40        |
|       |                  | 2021/05/12 11:45:59.361547 | 1 PDF                            | Excel                                | MACKD                               | 331309/MACKD/QPADEV000 |        | 3.144     |
|       |                  | 2021/05/06 09:12:25.487368 | 24 PDF                           | Excel                                | HBEDOYA                             | 299824/HBEDOYA/QPRTJOB | EMPPF  | 36        |
|       |                  | 2021/05/05 20:24:42.298251 | 1 PDF                            | Excel                                | QSYS                                | 329982/QSYS/QSLPSVR    | QPRINT | 28        |
|       |                  | 2021/05/05 12:08:48.623259 | 23 PDF                           | Excel                                | HBEDOYA                             | 299824/HBEDOYA/QPRTJOB | EMPPF  | 36        |
|       |                  | 2021/05/04 16:21:34.290034 | 22 PDF                           | Excel                                | HBEDOYA                             | 299824/HBEDOYA/QPRTJOB | EMPPE  | 36        |
|       |                  | 2021/05/04 15:45:50.186847 | 21 PDF                           | Excel                                | HBEDOYA                             | 299824/HBEDOYA/QPRTJOB | EMPPE  | 36        |
|       |                  | Rep                        | ort run on Tue                   | , May                                | 18, 2021 al                         | t 21.03.51             |        |           |

|    | А         | В          | С         | D         | E         | F     | G      |  |
|----|-----------|------------|-----------|-----------|-----------|-------|--------|--|
| 1  | 5/18/2021 | 21:03:27   |           |           |           |       | PAGE 1 |  |
| 2  | Order     | Order      | Requested | Actual    | Receive   | Price | Cost   |  |
| 3  | Number    | Date       | Ship Date | Ship Date | Date      |       |        |  |
| 4  | 54390     | 12/29/2021 | 2/8/2022  | 4/23/2022 | 4/28/2022 | 199   | 100    |  |
| 5  | 54390     | 12/29/2021 | 3/29/2022 | 3/28/2022 | 4/13/2022 | 129   | 40     |  |
| 6  | 54390     | 12/29/2021 | 2/1/2022  | 2/17/2022 | 2/27/2022 | 199   | 150    |  |
| 7  | 54390     | 12/29/2021 | 2/13/2022 | 2/23/2022 | 3/24/2022 | 399   | 300    |  |
| 8  | 54390     | 12/29/2021 | 4/4/2022  | 4/1/2022  | 4/27/2022 | 899   | 750    |  |
| 9  | 54510     | 12/29/2021 | 2/19/2022 | 5/3/2022  | 5/30/2022 | 199   | 100    |  |
| 10 | 54510     | 12/29/2021 | 1/30/2022 | 4/14/2022 | 5/2/2022  | 129   | 60     |  |
| 11 | 54510     | 12/29/2021 | 3/22/2022 | 3/19/2022 | 4/6/2022  | 189   | 100    |  |
| 12 | 54510     | 12/29/2021 | 2/14/2022 | 2/5/2022  | 2/25/2022 | 279   | 150    |  |
| 13 | 54510     | 12/29/2021 | 2/12/2022 | 3/2/2022  | 3/8/2022  | 329   | 250    |  |
| 14 | 54510     | 12/29/2021 | 2/15/2022 | 2/23/2022 | 3/19/2022 | 459   | 350    |  |

### Agenda

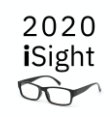

- What's New in 2.3.0
- To SQL or not to SQL using IBM i Services Examples

# Db2 Web Query Version 2.3.0

- Significant upgrades in ease of use and navigation
- New Home Page simplifies organization of content
  - Complements legacy BI Portal
- Powerful New Designer for creating content
  - Complements legacy InfoAssist authoring tool
- Data Preparation facilities to "work with data" for building of extracts or "wrangling" data to use for visualizations
- New "Insights" brings packaged AI/ML models to Web Query to auto generate additional data relationship charts and information

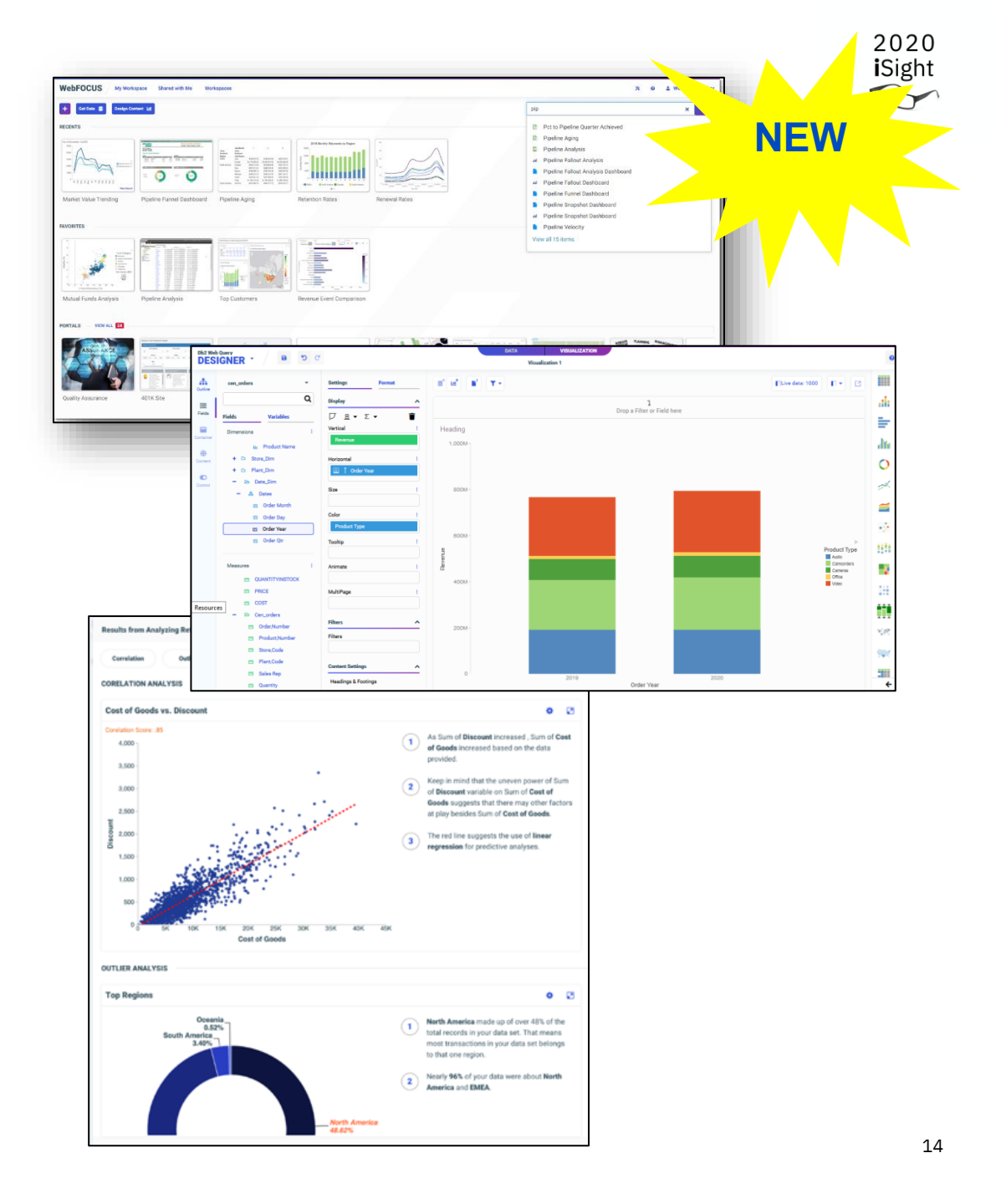

# Auto Generate Insights – New in Version 2.3.0

Increase productivity and gain insights through automatic generation of analytics

- Automatically analyze data sets via pre-built ML (machine learning) models to find correlations and outliers
- User can cobble the data set together through synonyms, or new Data Flows
- Initially shipped as a limited use cloud-based approach for Phase 1

| Chart Category | Description                                                                 | Statistical Model Used                        |
|----------------|-----------------------------------------------------------------------------|-----------------------------------------------|
| Correlations   | Detects cases where multiple measures show a similar trend or pattern.      | Pearson Correlation                           |
| Outliers       | Identifies unusual patterns in<br>categorical data.                         | Entropy Analysis                              |
| Time-based     | Analyzes business data over time to<br>identify consistent and inconsistent | Time-based outlier: Isolation Forest          |
|                | patterns in noisy data.                                                     | Time-based seasonality: STL Decomposition     |
|                |                                                                             | Time-based trend: Piecewise Linear Regression |

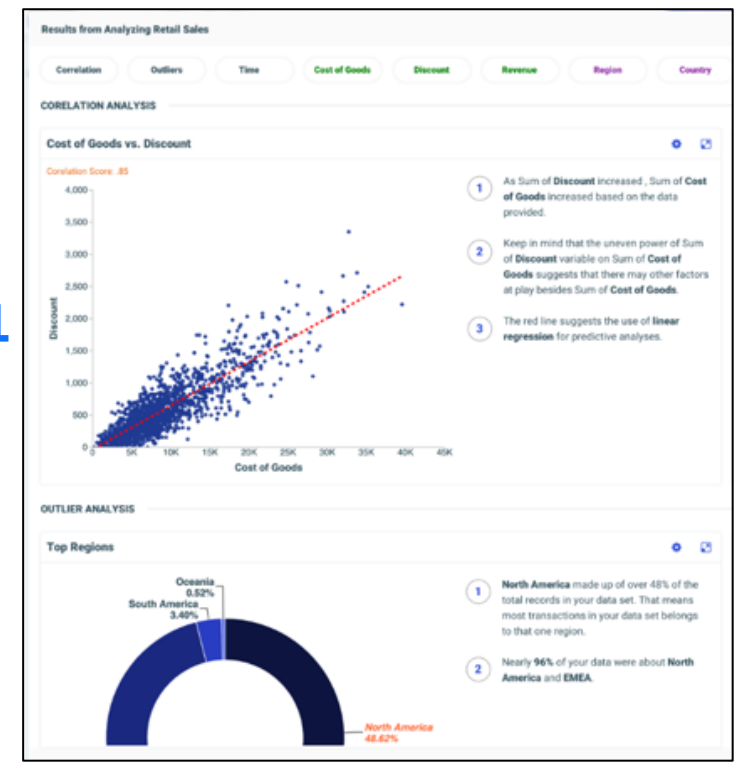

Note: Insights ships with a default of being disabled

### Example: Loan Data

•

٠

•

| Db2 Web Query                    | Workspaces              |               |                  |   |              |              | ]                 |                   |                   |                   |                                   |                                 |                                 |                                 |                                 |                                   |                                   |
|----------------------------------|-------------------------|---------------|------------------|---|--------------|--------------|-------------------|-------------------|-------------------|-------------------|-----------------------------------|---------------------------------|---------------------------------|---------------------------------|---------------------------------|-----------------------------------|-----------------------------------|
| 🕇 🛛 Get Data 🛢 🛛 Visualize D     | lata 🔟                  |               |                  |   |              |              |                   |                   |                   |                   |                                   |                                 |                                 |                                 |                                 |                                   |                                   |
| Workspaces > Demo                |                         |               |                  |   |              |              |                   |                   |                   |                   |                                   |                                 |                                 |                                 |                                 |                                   |                                   |
| - Workspaces                     | INFOAS. ST              | SCHEDULE      | OTHER            |   |              |              |                   |                   |                   |                   |                                   |                                 |                                 |                                 |                                 |                                   |                                   |
| + My Workspace<br>+ Common       |                         | -             | E                |   |              | All          | All               | All 👻             |                   |                   | All 🝸 🔠 🗮 🗧 🔀 Filter data sources | All 🝸 🔛 📰 🚼 Filter data sources | All 🝸 🔡 📰 🔀 Filter data sources | All 💡 🔛 🗮 🗧 Filter data sources | All 🝸 🔛 🗄 🗧 Filter data sources | All 🝸 🔠 🗮 🚼 Filter data sources 🤇 | All 🝸 🔛 📰 🚼 Filter data sources C |
| + Db2 Web Query and Excel        | Chart                   | Visualization | Report           | ł |              |              |                   |                   |                   |                   |                                   |                                 |                                 |                                 |                                 |                                   |                                   |
| + Db2 Web Query Training         |                         |               |                  |   |              | 1            | Folder            | Folder            | Folder            | Folder            | Folder                            | Folder                          | Folder                          | Folder                          | Folder                          | Folder                            | Folder                            |
| – Demo                           | Folders                 |               |                  |   |              |              | demo              | demo              | demo              | demo              | demo                              | demo                            | demo                            | demo                            | demo                            | demo                              | demo                              |
| + A Demo for COMMON Virtual Conf | f                       |               |                  |   |              | -            | demo              | demo              | demo              | demo              | demo                              | demo                            | demo                            | demo                            | demo                            | demo                              | demo                              |
|                                  |                         | ×             | loans_data_dim   |   | _view        | _view        | _view demo        | _view demo        | _view demo        | _view demo        | _view demo                        | _view demo                      | _view demo                      | _view demo                      | _view demo                      | _view demo                        | _view demo                        |
| Navigate to your wo              | orkspace                | <b>1</b>      | loans            |   |              |              | demo              | demo              | demo              | demo              | demo                              | demo                            | demo                            | demo                            | demo                            | demo                              | demo                              |
| 0 ,                              | •                       | <u>8</u>      | logi_revgpftqry_ | C | qry400       | qry400 (     | qry400 demo       | qry400 demo       | qry400 demo       | qry400 demo       | qry400 demo                       | qry400 demo                     | qry400 demo                     | qry400 demo                     | qry400 demo                     | qry400 demo                       | qry400 demo                       |
| Click on Visualize D             | Data                    | X             | managua_revgp    | f | ftqry_qry400 | ftqry_qry400 | ftqry_qry400 demo | ftqry_qry400 demo | ftqry_qry400 demo | ftqry_qry400 demo | ftqry_qry400 demo                 | ftqry_qry400 demo               | ftqry_qry400 demo               | ftqry_qry400 demo               | ftqry_qry400 demo               | ftqry_qry400 demo                 | ftqry_qry400 demo                 |
|                                  |                         | ×             | mincron_invento  |   | ry           | ry           | ry demo           | ry demo           | ry demo           | ry demo           | ry demo                           | ry demo                         | ry demo                         | ry demo                         | ry demo                         | ry demo                           | ry demo                           |
| Select the LOANS S               | elect the LOANS Synonym |               | mincron_orders_  | • | cls          | cls          | cls demo          | cls demo          | cls demo          | cls demo          | cls demo                          | cls demo                        | cls demo                        | cls demo                        | cls demo                        | cls demo                          | cls demo                          |
|                                  | elect the LOANS Synonym |               |                  |   |              |              | demo              | demo              | demo              | demo              | demo                              | demo                            | demo                            | demo                            | demo                            | demo                              | demo                              |

demo

Ж

mincron\_plant

Cancel

Select

Ŧ

### Loan Data

- New Db2 Web Query "Designer" Opens
- Let's cobble some data together first. Click on DATA Tab

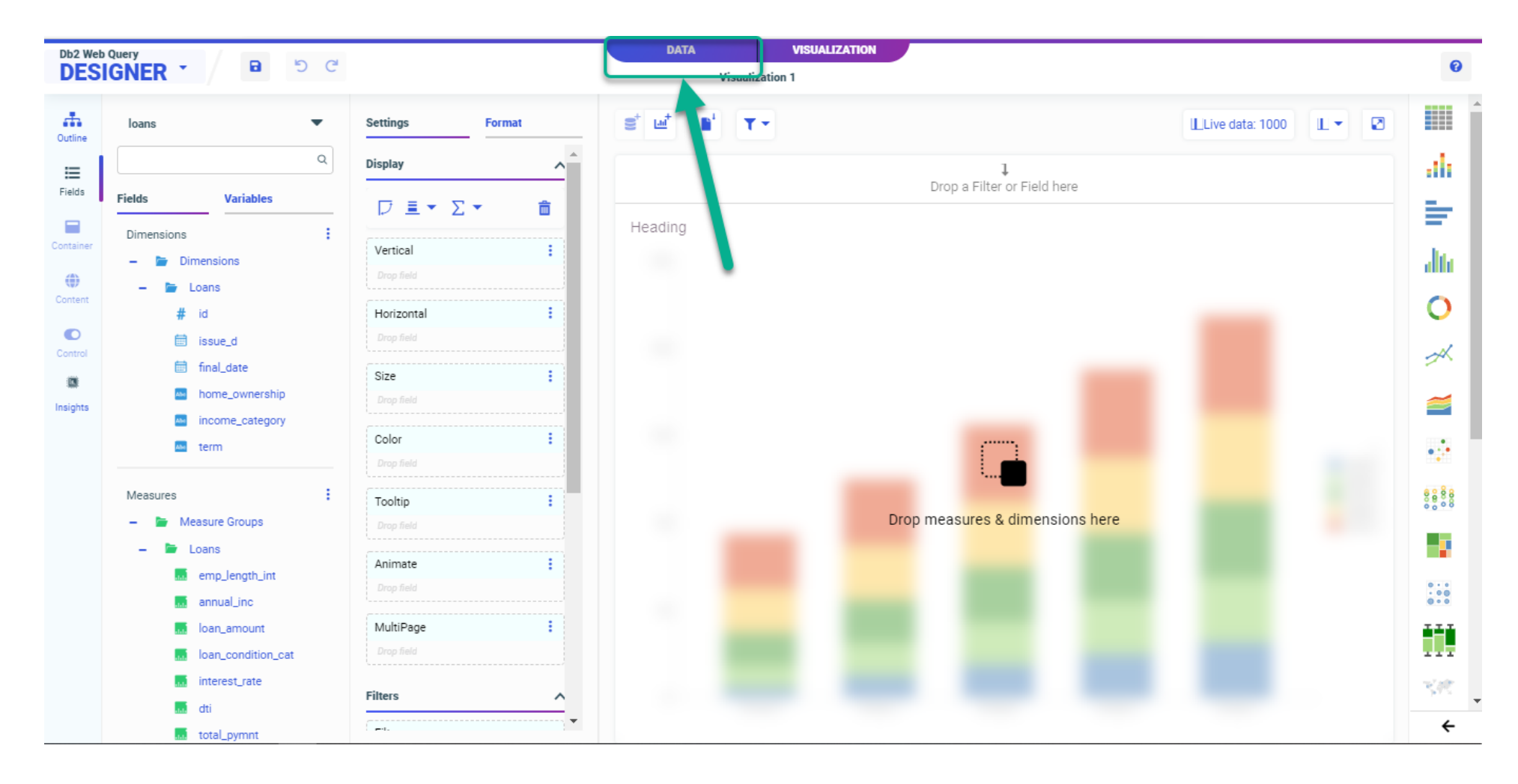

### Loan Data

- Suppose you had a Packed 8 Decimal field for date
  - Let's fix that web query ships with a utility to create a date dimension table (and view)
- Joining the LOAN synonym to the date dimension view will add all kinds of date attributes including a true date set of fields that Python Libraries will understand (they won't know a P8 decimal is a date)!

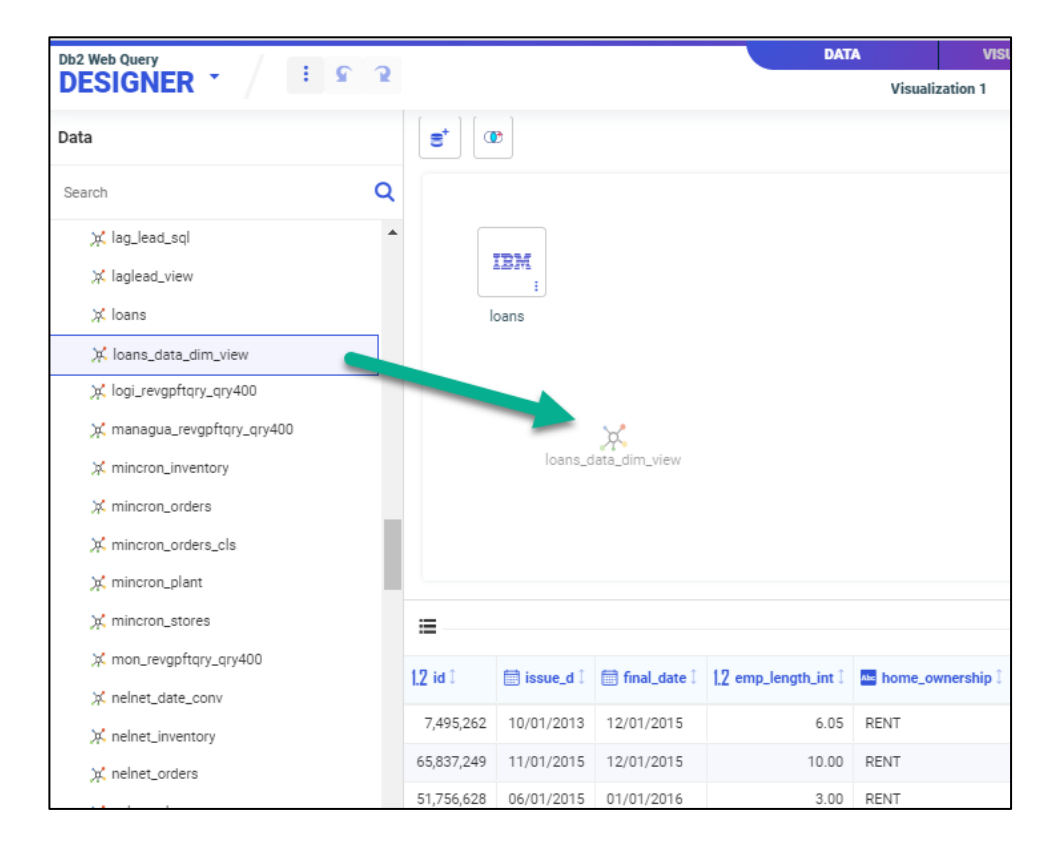

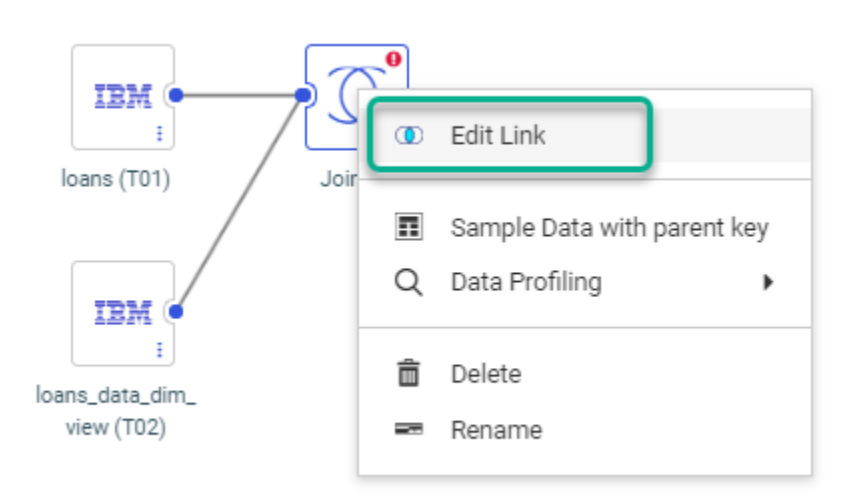

**IBM i** Anywhere **IBM i** Everywhere

### Loan Data

• Satisfied with JOIN definition? Click on Visualization tab

| 2 Web Query                                                                                                    |                 | DATA                      | VISUALIZATION |        |
|----------------------------------------------------------------------------------------------------|-----------------|---------------------------|---------------|--------|
| ESIGNER *                                                                                                    |                 | Visual                    | zation 1      |        |
| Edit Join from LOANS to LOANS_DATA_DIM_VIEW                                                                                                    |                 |                           |               |        |
| Configure 'Join 1'                                                                                                    | Multiple :      | mple Data 🐽 Join Profiler |               |        |
| Join Type                                                                                                    |                 |                           |               |        |
| Image: Constraint of the second second sec | O<br>Full Outer |                           |               |        |
| Join Clauses                                                                                                    |                 |                           |               |        |
| loans (T01) loans_data_dim_vie                                                                                                    | ew (T02)        |                           |               |        |
| issue_d = 🔽 Date                                                                                                    | 2 💼             |                           |               |        |
|                                                                                                    |                 |                           |               |        |
| + Expression Suggestions                                                                                                    |                 |                           |               |        |
|                                                                                                    |                 |                           |               |        |
|                                                                                                    |                 |                           |               |        |
|                                                                                                    | Saria           |                           | Diaht         | Deput  |
|                                                                                                    | Serie           | s Leit                    | Right         | Result |
|                                                                                                    | _               | Excluded 0                | 25,834        |        |
|                                                                                                    |                 | Included 12,00            | 99            |        |
|                                                                                                    |                 | Result                    |               | 12,000 |

Click on the bars or numbers to see the matches

# Load Data Supplemented Now with Date Attributes

20

- Within Designer you could start building a dashboard with your data set, then turn it into a "page"
  - A page can contain many different charts/graphs/report in single windowpane
  - For NOW, let's get some insights from some pre-built ML Models; Click on INSIGHTS

| Db2 Web       | Query                                            |                 | DATA VISUALIZATION                    | ٩                |
|---------------|--------------------------------------------------|-----------------|---------------------------------------|------------------|
| DES           |                                                  |                 | Visualization 1                       | v                |
| Outline       | loans 🔻                                          | Settings Format | S <sup>+</sup> LLive data: 1000 L ▼ 🖸 | Common           |
| III<br>Fields | Q                                                | Display         | ↓<br>Drop a Filter or Field here      | 💷 ala 🖃 dhe      |
|               | Dimensions Variables                             |                 | Heading                               | 0 💉 🝯 💀          |
| Container     | # FISCAL_YEAR                                    | Vertical :      |                                       |                  |
|               | # FISCAL_QOARTER<br># FISCAL_MONTH<br># YEAR ISO | Horizontal :    |                                       | 1997 - 1997<br>1 |
|               | # WEEK_ISO<br># DAY_OF_WEEK_ISO                  | Size :          |                                       | Report ^         |
|               | WEEK_STARTING                                    | Color :         |                                       | Business         |
| L             | Measures :<br>- 🝃 Measure Groups                 | Tooltip :       | Drop measures & dimensions here       | r"i 🕐 🔻 🏢        |
| L             | - 🖿 Loans                                        | Animate :       |                                       | Lugg 🗰           |
|               | annual_inc                                       | MultiPage :     |                                       | 6                |
|               | interest_rate                                    | Filters         |                                       | 💿 "              |
|               | total_pymnt                                      | -t              |                                       | <b>→</b>         |

# Loan Data Supplemented Now with Date Attributes

- Data Sent to Cloud\* Service
- 26 "insights" in the form of charts and text description returned from ML Models in 3 categories
  - Correlations
  - Outliers
  - Time-Based
- You can peruse each insight and decide to add to your "Page" (dashboard) using buttons in upper right-hand side.

\* We are working on an On-Premise option; 500,000 row limit in current cloud service

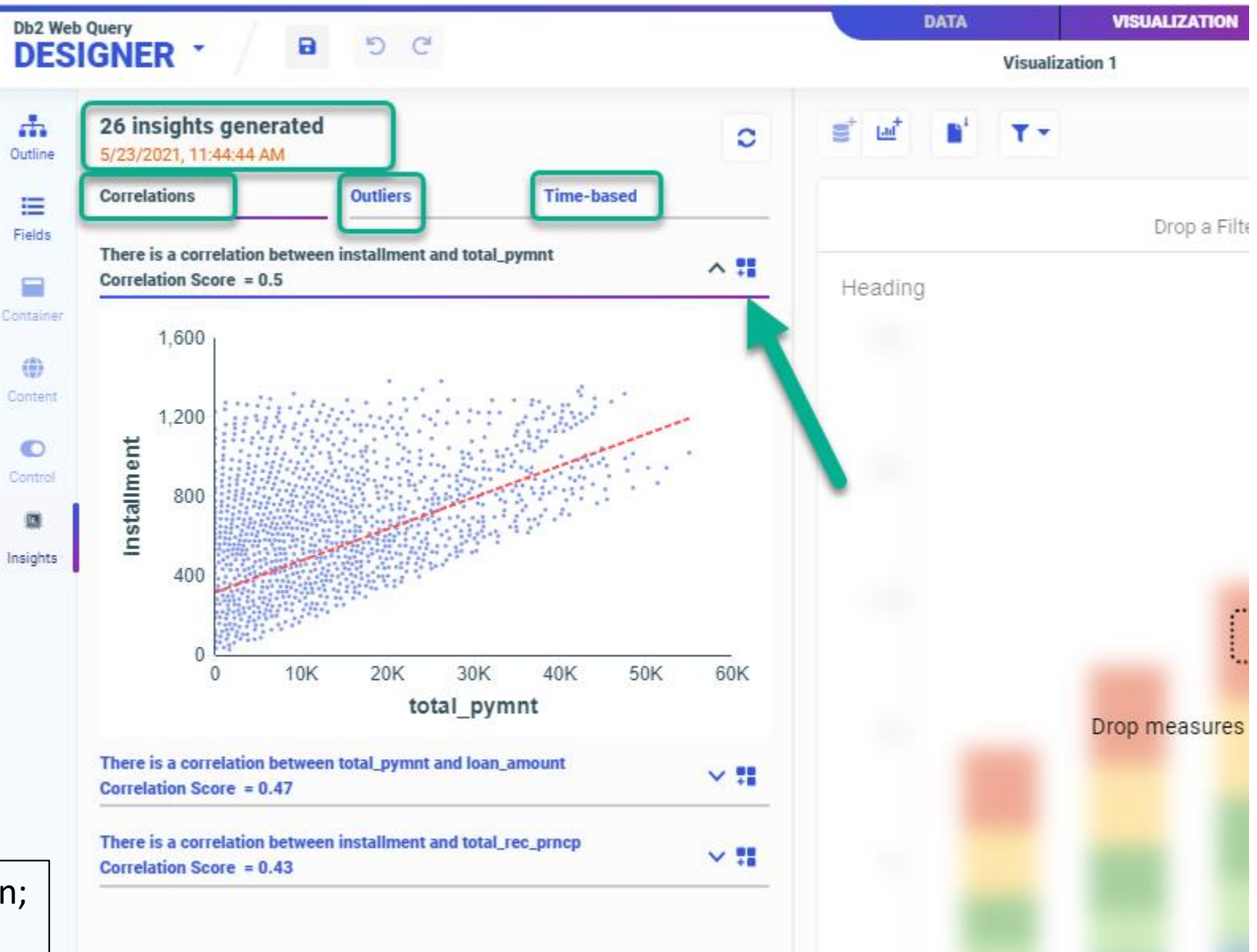

### Loan Data Supplemented with Date Attributes

**IBM i** Anywhere **IBM i** Everywhere

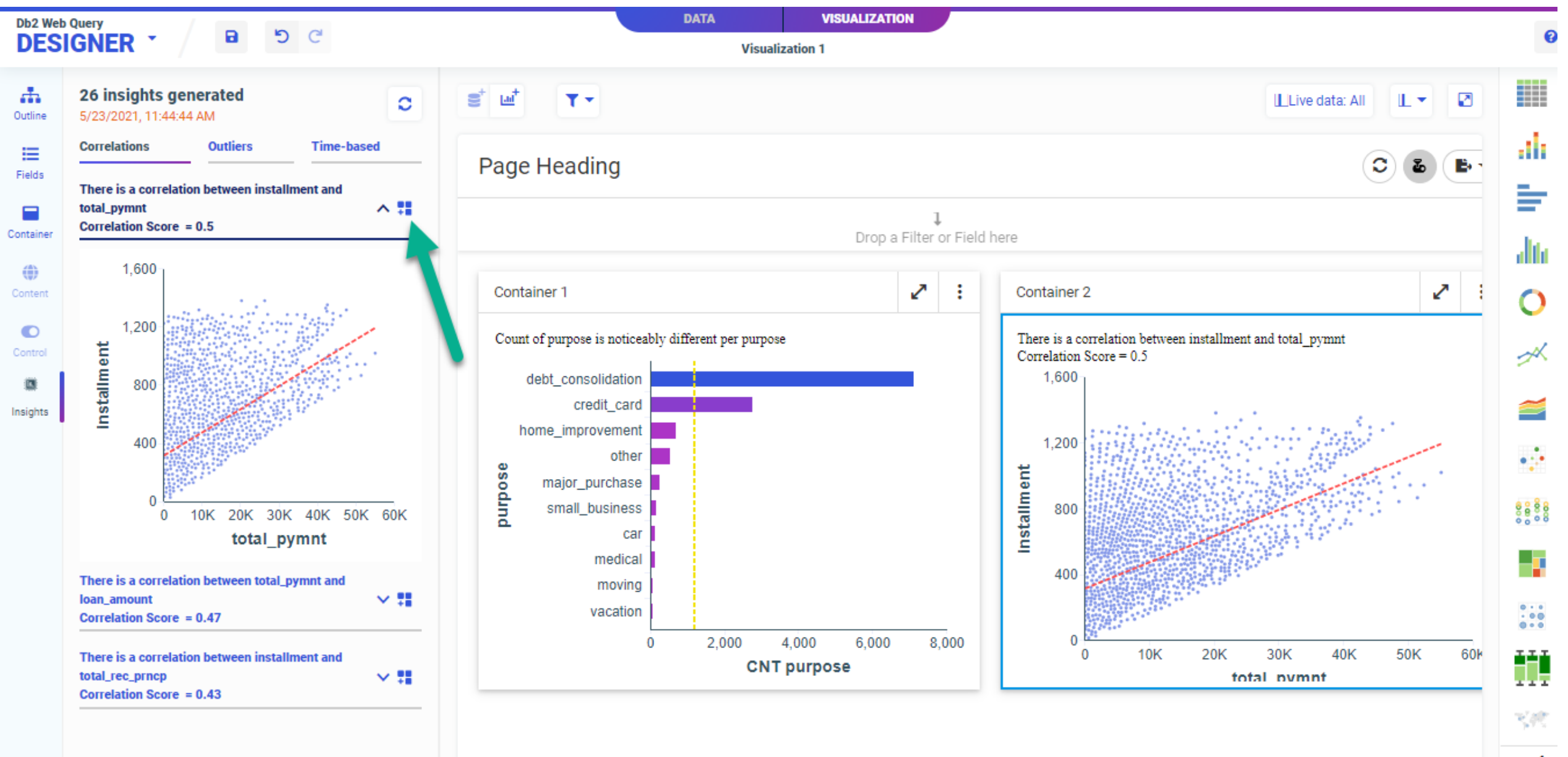

# Now What?

- You can add your own containers to the page with the data set you're working with
  - Multiple options for containers to contain more than one visualization/report
    - Tab, Carousel, Accordian, etc.
- Customize the page (formatting options)
- Add a dynamic Filter
- Save the page, allow others to run it
  - Post auto generation, you are feeding more/new data into the charts but not going back to the cloud ML Models (i.e., you trained the model, no need to do so except you may want to down the road at some point)
- You can create a DATA FLOW as a permanent object (similar to creating a permanent Synonym)

|                  | Containers |      |                |  |
|------------------|------------|------|----------------|--|
|                  |            |      | < >            |  |
|                  | Basic      | Tab  | Carousei       |  |
|                  |            |      |                |  |
|                  | Accordion  | Grid | Panel<br>group |  |
| Settings         | Format     |      | ]              |  |
| General          |            | •    |                |  |
| General          |            |      |                |  |
| Legend           |            |      |                |  |
| Axis             |            |      |                |  |
| Series           |            |      |                |  |
| Matrix options   |            |      |                |  |
| Interactive      |            | •    |                |  |
| Frame and backgr | ound       | ^    |                |  |
| Background       | Frame      |      |                |  |
| Erame Border     |            |      |                |  |
| Frame border     |            |      |                |  |
|                  | 1          | -    |                |  |
| Other            |            | ~    |                |  |
|                  |            |      | J              |  |

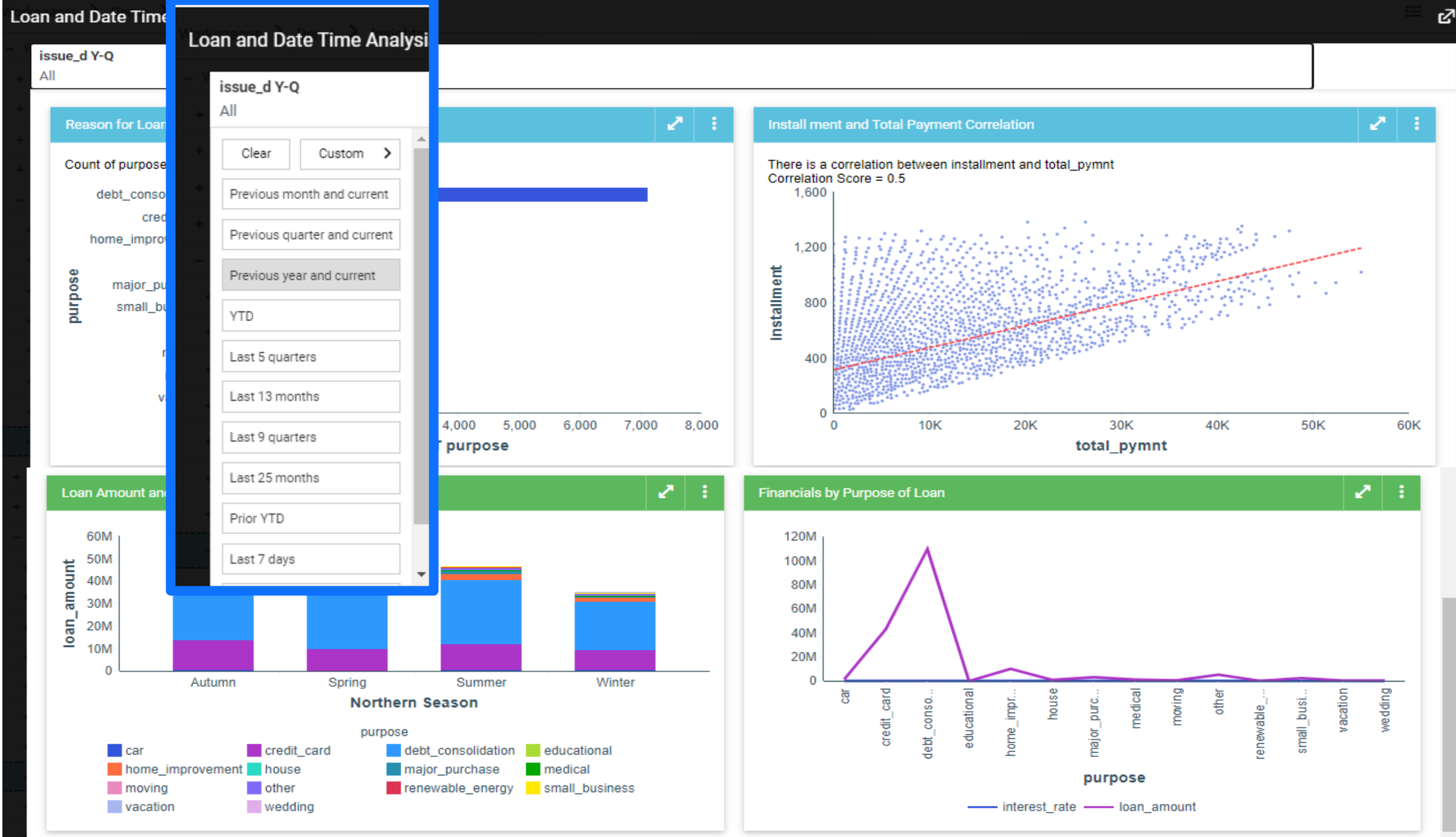

### Synonyms Describe (and simplify) the Data Source

#### IBM i Anywhere IBM i Everywhere

#### Data Sources

- Db2 for i Files/Tables
- Query/400 Definitions
- Log Files (Journal Receivers)
  - Mostly for ETL purposes
- Db2 or RPG Stored Procedures
- Db2 SQL Views
- SQL Statements
  - EZ-Report makes this w EASY R
- Non Db2 Databases
  - Postgres, MySQL, Oracle, et.al.
- IBM i Services

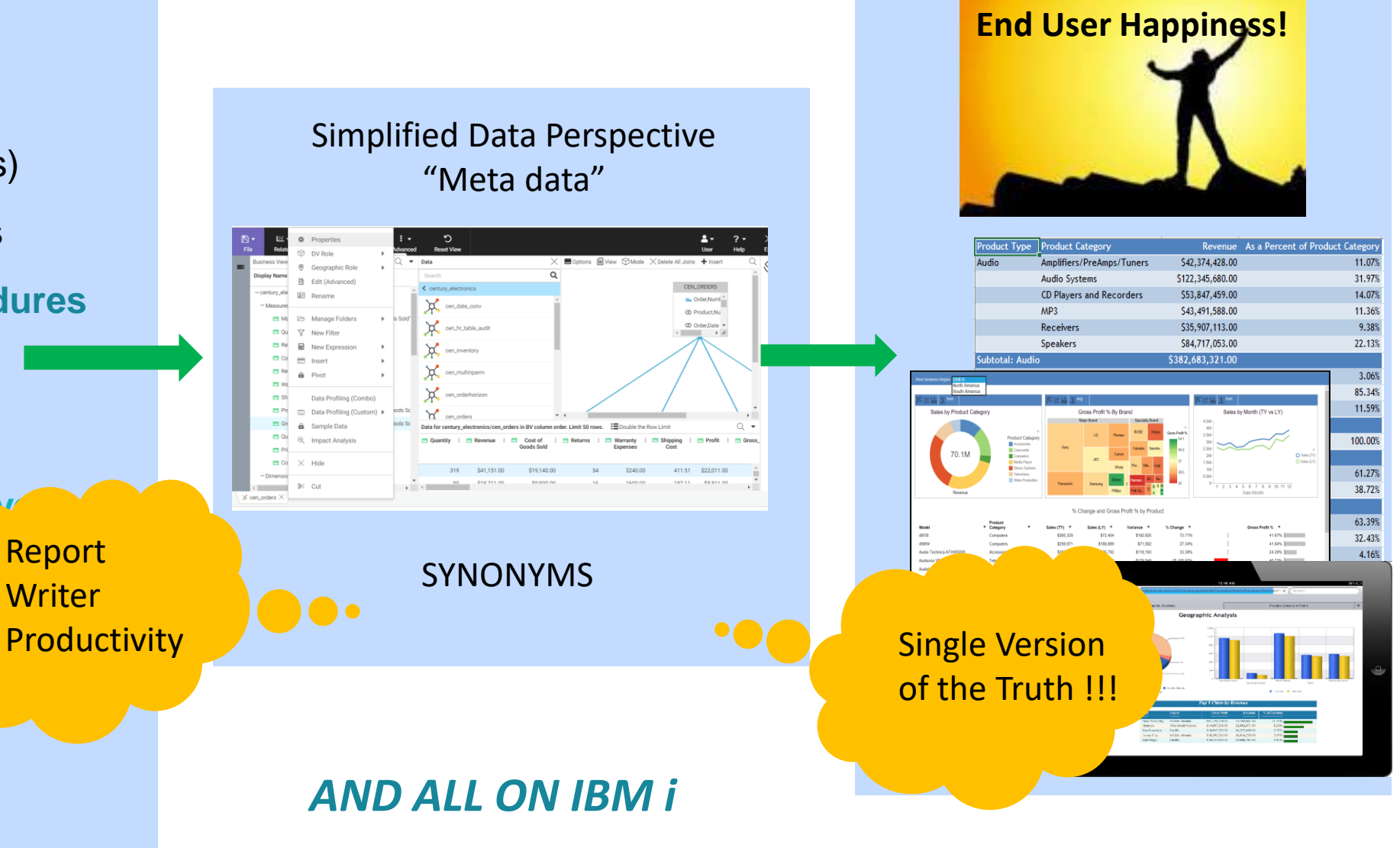

- Get Data to create a new Synonym
- Choose Db2/Db2 Warehouse Adapter

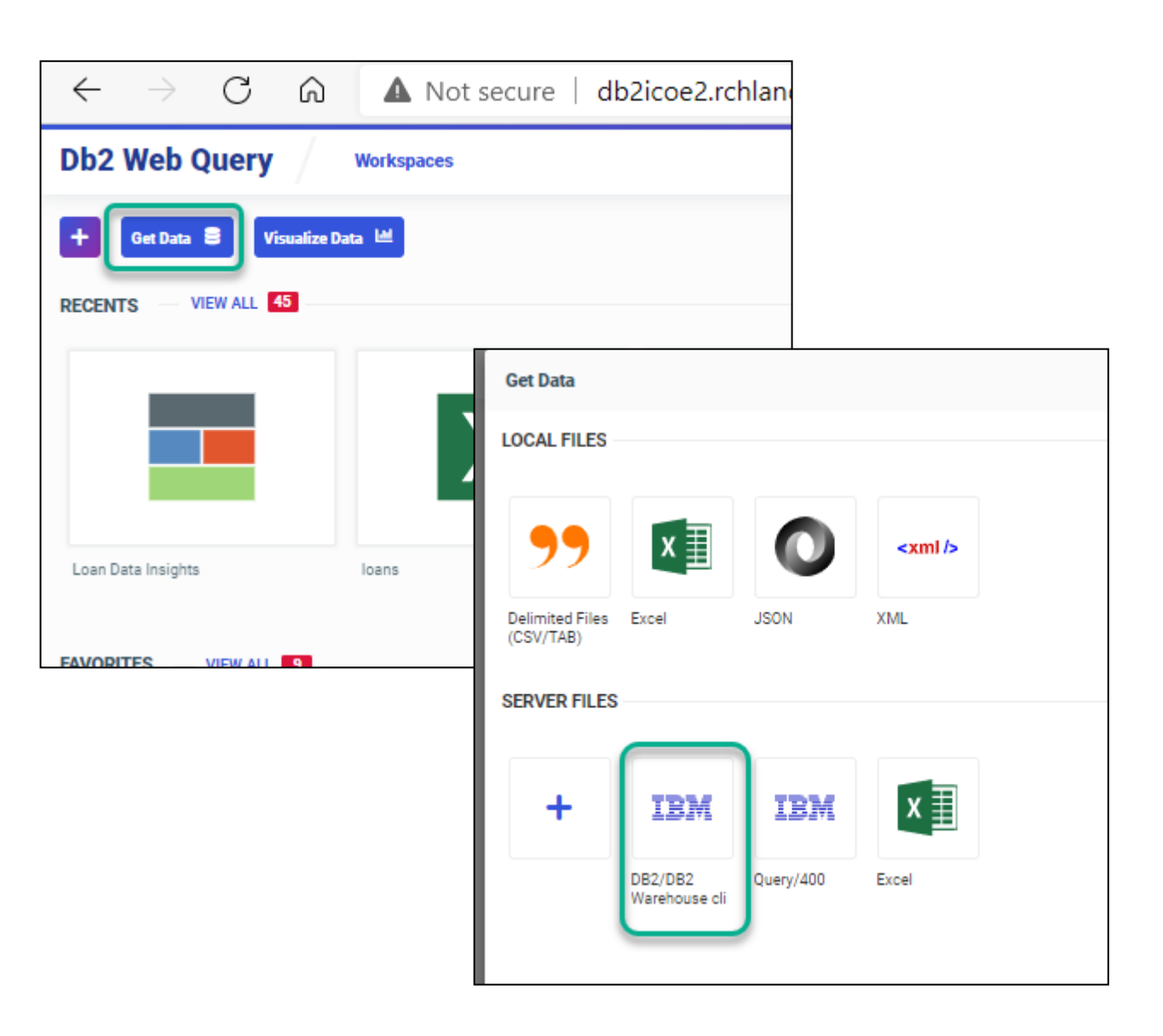

- Choose \*LOCAL for Db2 database in the same partition/server where Db2 Web Query is installed
  - Note you can also choose remote server adapters to access remote databases
- Use the Object Type Drop down to select your source
  - Tables, Views, and Other Objects
  - Uploaded SQL Script File
    - Note: I'm not going to cover this option because you now have EZ-Report to auto generate synonym and report
  - Stored Procedure
    - HINT: When you create a synonym over a stored procedure, you MUST enter valid values for the INPUT fields during creation

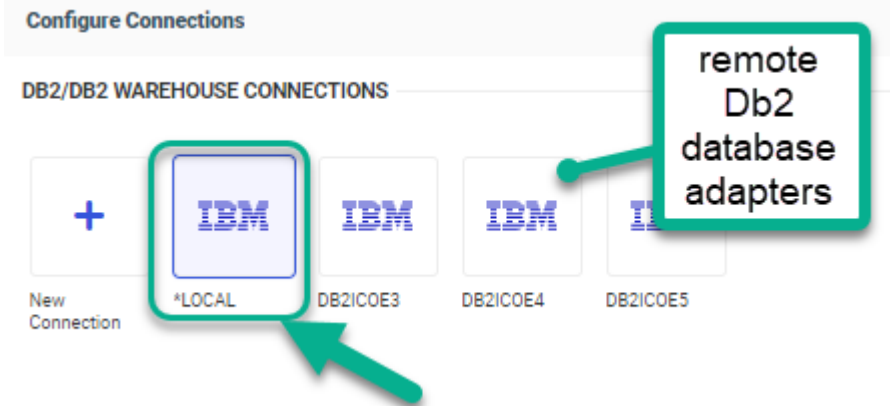

#### IBM i Anywhere IBM i Everywhere

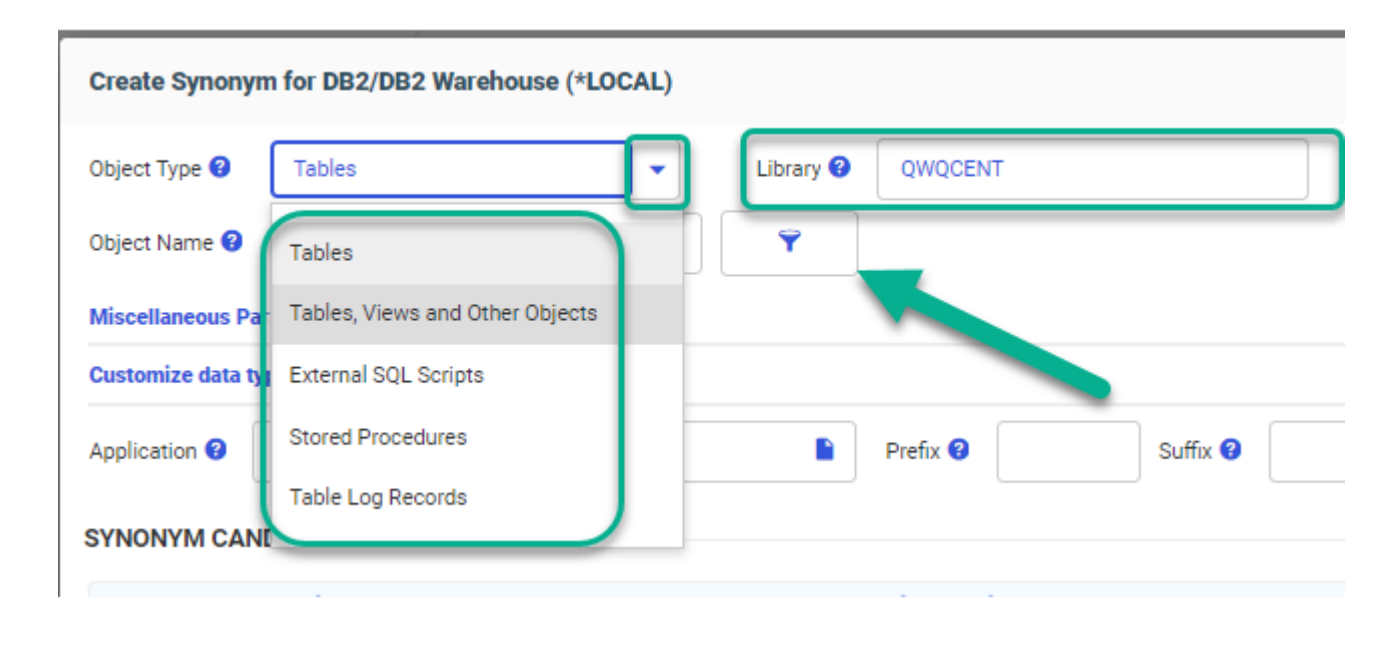

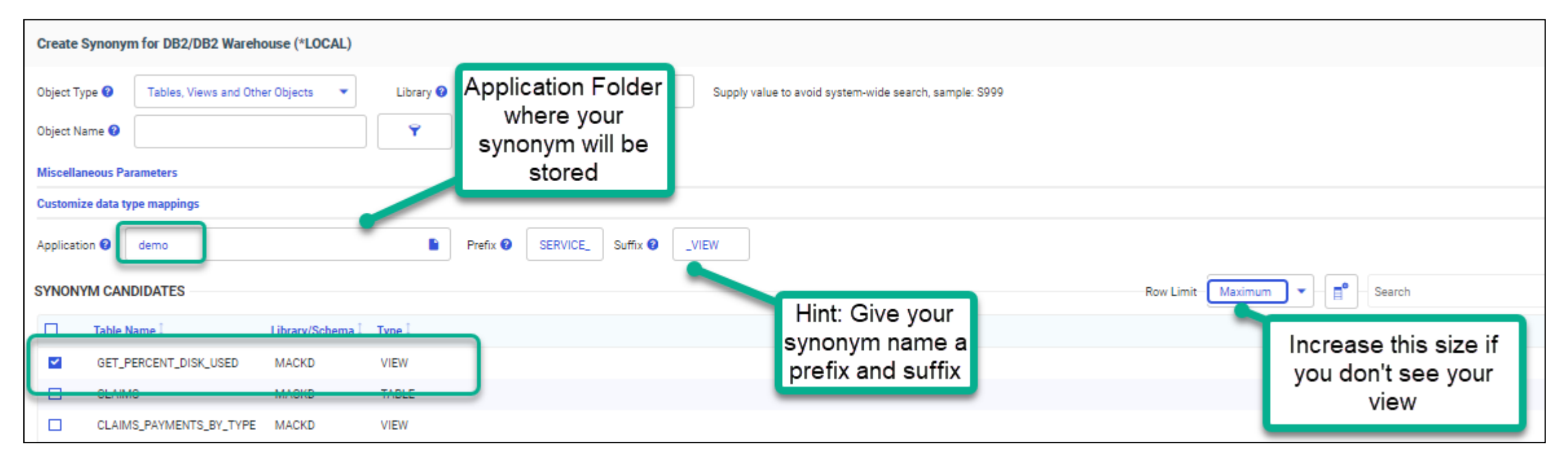

- Make (multiple?) Selections, click on ADD
- Creating a synonym over a bunch of files is a very short exercise, but then.....you might want to
  - Create file relationships (joins, dimensions)
  - Format fields (add Euro/Pound sign to monetary fields)
  - Deal with those pesky LEGACY Date Fields (join to a date dimension table)
  - Create Derived (calculated) Fields using Express Builder and Built-in (or Db2 SQL) FUNCTIONS

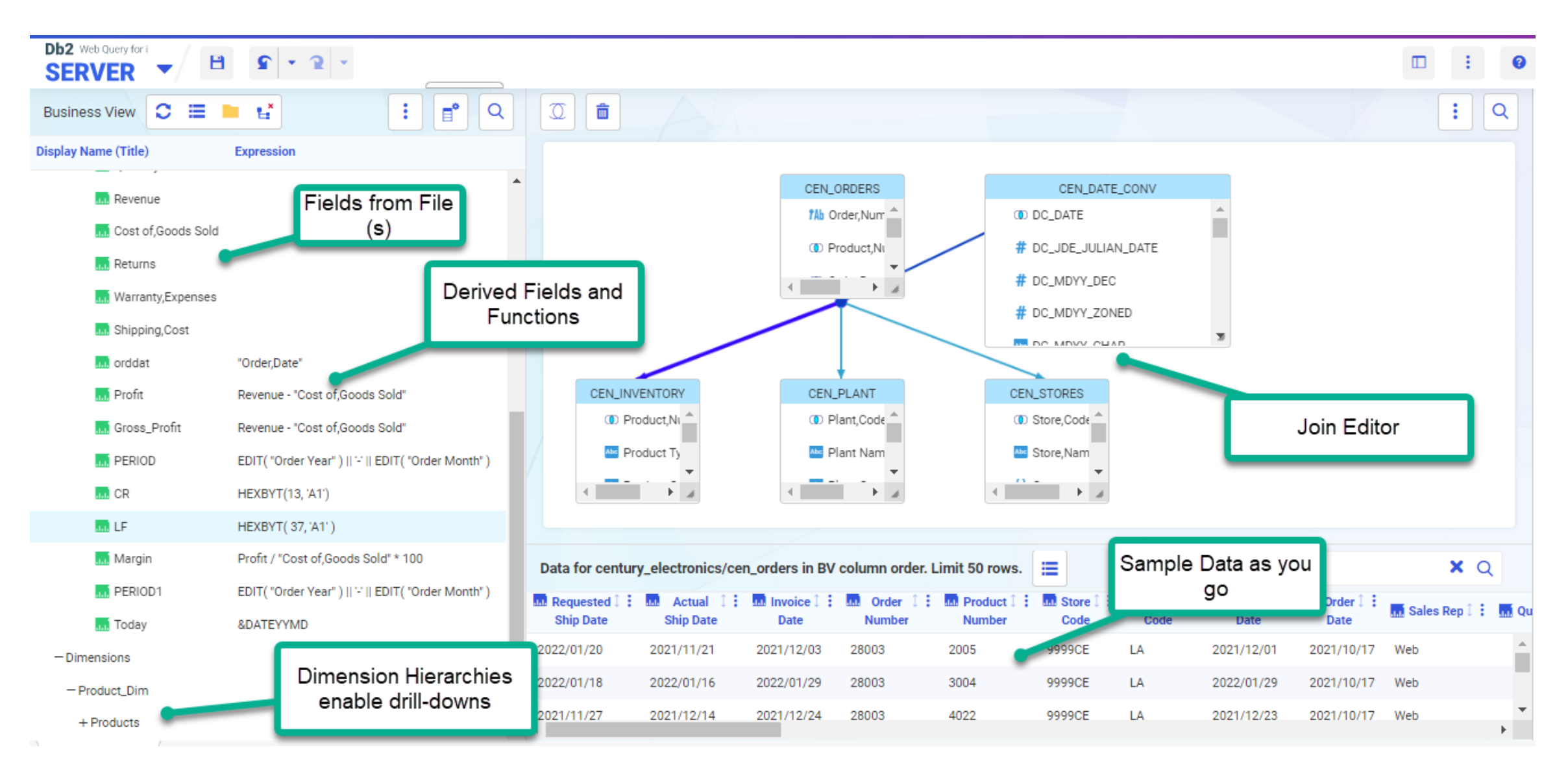

# Auto Generate Synonyms (and sometimes Reports Too)

**IBM i** Anywhere **IBM i** Everywhere

- Query/400 Import function using Query/400 Adapter
  - Auto generates a synonym AND a report from one or more Query/400 Definitions
  - MODERNIZE enhance the report and/or synonym
- Spreadsheet Upload
  - Auto generates a synonym after uploading Excel data into Db2 table (stored in web query's REPOSITORY)
    - Enhance the synonym (maybe JOIN to your production files represented by another synonym)
- Automated Insights
  - Generates a handful of charts providing correlations, outliers and time-series analysis
  - You just saw this
- EZ-Report
  - Generates a synonym and a report from an SQL statement (or over a file)
  - Coming up Soon 🙂
- Conversion Tools (Mostly Showcase Strategy)

### To SQL, or Not to SQL

#### Monday, February 19, 2018

#### To SQL or not to SQL - with Db2 Web Query

Sometimes I find myself talking out of both sides of my mouth when discussing Db2 Web Query capabilities. The term is related to contradicting yourself – maybe saying one thing to one person, and another, opposite thing to another.

While certainly not trying to deceive anyone, the association with Db2 Web Query is about whether you need to be an SQL programmer to use it. The short answer is, ABSOLUTELY NOT. However, out the other side of my mouth, I have to say, it certainly can be an advantage if you do know SQL!

Db2 Web Query provides a graphical interface to building reports, dashboards, and BI applications. With the metadata interface simplifying the database structures for report authors, the graphical interface is easily used by those other than programmers and database experts. The "Business Analyst" is a classic power user of Db2 Web Query, building reports from scratch and never having to code at an SQL or RPG level to accomplish their goals – because under the covers Db2 Web Query generates the necessary code to access the data and provide the report logic, formatting, etc.

While we strongly discourage you from editing any of that code, you can see what is generated by right clicking on a report or chart and choosing (if you have authority) to open *with text editor.* The code probably won't make any sense to you, and you definitely DO NOT want to edit anything there as it might mess up the execution of the report. The code is stored in IBM i in something we call the repository.

Many people have asked the Db2 Web Query team if you can write your own, or leverage existing SQL code in a report. So out the other side of my mouth I say "Absolutely!" Reports, charts, and dashboards can contain data from many different data sources. Db2 file/tables are the most obvious data source, but did you know you can also leverage existing Query/400 definitions, SQL Views, SQL (or any HLL) mored procedures (Db2 functions (including user defined functions), and upliceded SQL

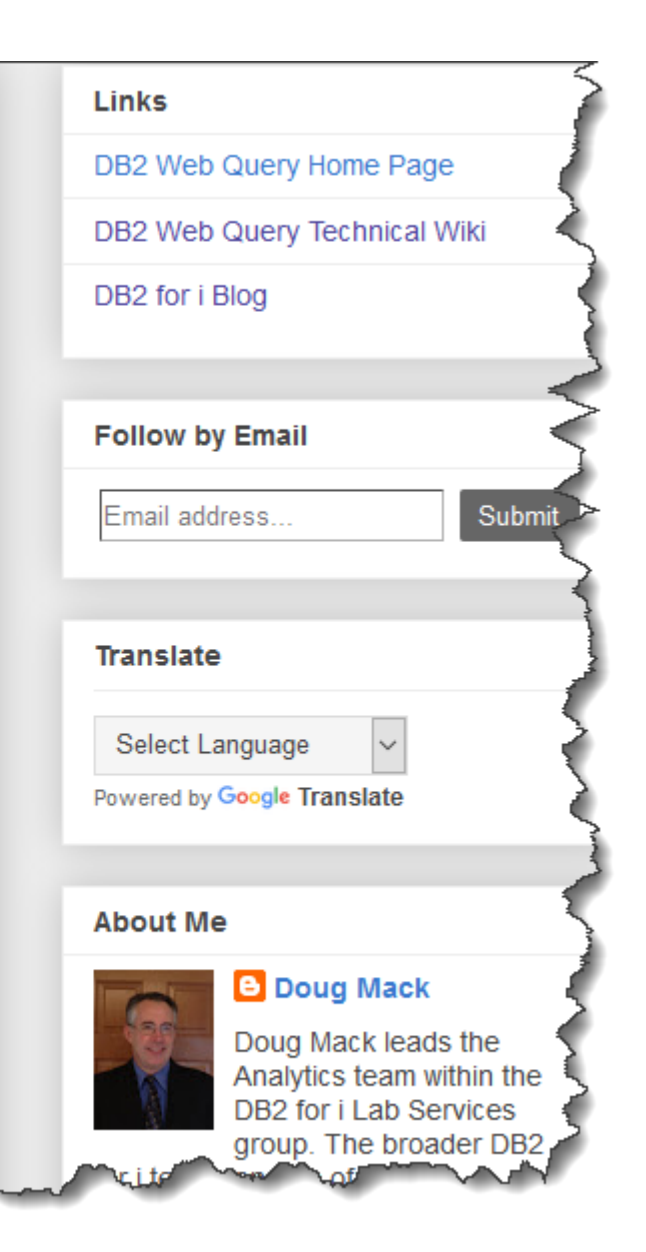

#### http://db2webqueryi.blogspot.com/2018/02/to-sql-or-not-to-sql-with-db2-web-query.html

# Synonyms Over SQL Objects Can be Very Useful

- You want to leverage already existing SQL objects that cobble together data
  - Note you could also build a synonym over an ("externalized") RPG Program
- Not all Db2 Join options are supported in a Synonym
  - Exception Joins, UNIONS
    - New news: Unions aren't supported in a synonym, but are supported in a new "data flow" object!
- Dealing with Multiple Member Files
  - Use SQL Aliases
- Data Wrangling is required and more efficient in SQL
  - When a report is run you need to do a lot of data processing like what you might do with RPG and use of temp or work files or with a CHAINED (multiple pass) Query/400 report
  - You want to consolidate data from multiple systems into a single report
- Complex data relationship requirements are easier using advanced SQL Functions
  - Use of Advanced SQL to pre-process data
    - OLAP, Hierarchical queries, Common Table Expressions, Pivoting Data

### Auto Generate Synonym (and Report) over IBM i Services

### **IBM i Services**

#### Shipped as SQL View, SQL Procedure, or SQL Table Function

**Security Services** 

**Storage Services QSYS2.ASP** INFO – VIEW **QSYS2.AUTHORITY COLLECTION – VIEW QSYS2.ASP\_JOB\_INFO - VIEW** QSYS2.AUTHORITY\_COLLECTION\_DLO - VIEW **QSYS2.ASP\_VARY\_INFO – VIEW QSYS2.AUTHORITY COLLECTION FSOBJ – VIEW QSYS2.MEDIA\_LIBRARY\_INFO – VIEW QSYS2.AUTHORITY\_COLLECTION\_LIBRARIES – VIEW QSYS2.NVME\_INFO – VIEW QSYS2.AUTHORITY COLLECTION OBJECT – VIEW QSYS2.SYSDISKSTAT – UDTF & VIEW** QSYS2.AUTHORIZATION\_LIST\_INFO - VIEW **QSYS2.SYSTMPSTG – VIEW QSYS2.AUTHORIZATION LIST USER INFO – VIEW QSYS2.USER\_STORAGE – VIEW QSYS2.CERTIFICATE\_INFO – UDTF** QSYS2.DRDA\_AUTHENTICATION\_ENTRY\_INFO - VIEW **Journal Services QSYS2.FUNCTION\_INFO – VIEW QSYS2.DISPLAY** JOURNAL – UDTF **QSYS2.FUNCTION USAGE – VIEW QSYS2.JOURNAL INFO – VIEW QSYS2.GROUP\_PROFILE\_ENTRIES – VIEW QSYS2.JOURNALED OBJECTS – VIEW QSYS2.OBJECT OWNERSHIP – VIEW** SYSTOOLS.AUDIT JOURNAL nn – UDTFs QSYS2.OBJECT\_PRIVILEGES – UDTF & VIEW **Java Services QSYS2.SECURITY INFO – VIEW QSYS2.SQL CHECK AUTHORITY – UDF QSYS2.JVM\_INFO – VIEW QSYS2.USER INFO – VIEW QSYS2.SET\_JVM – PROCEDURE QSYS2.USER\_INFO\_BASIC – VIEW Librarian Services** SYSPROC.SET COLUMN ATTRIBUTE – PROCEDURE **QSYS2.JOURNAL\_INHERIT\_RULES – VIEW** SYSTOOLS.CHANGE USER PROFILE – UDTF **QSYS2.LIBRARY\_INFO – UDTF** 

#### **Spool Services**

**QSYS2.OUTPUT QUEUE ENTRIES – UDTF & VIEW QSYS2.OUTPUT\_QUEUE\_ENTRIES\_BASIC – VIEW QSYS2.OUTPUT\_QUEUE\_INFO – VIEW** SYSTOOLS.DELETE\_OLD\_SPOOLED\_FILES - PROCEDURE SYSTOOLS.GENERATE PDF – UDF SYSTOOLS.SPOOLED\_FILE\_DATA - UDTF

**System Health Services** 

**QSYS2.SYSLIMITS – VIEW QSYS2.SYSLIMITS\_BASIC – VIEW QSYS2.SYSLIMTBL – TABLE** 

http://ibm.biz/Db2foriServices

**QSYS2.LIBRARY\_LIST\_INFO – VIEW** 

**QSYS2.OBJECT\_STATISTICS – UDTF** 

### IBM i Services are SQL Statements

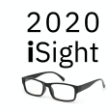

#### Use ACS Insert from Examples

Untitled\* - Run SQL Scripts - db2icoe4.rchland.ibm.com(Db2icoe4)

File Edit View Run VisualExplain Monitor Options Connection Tools Help

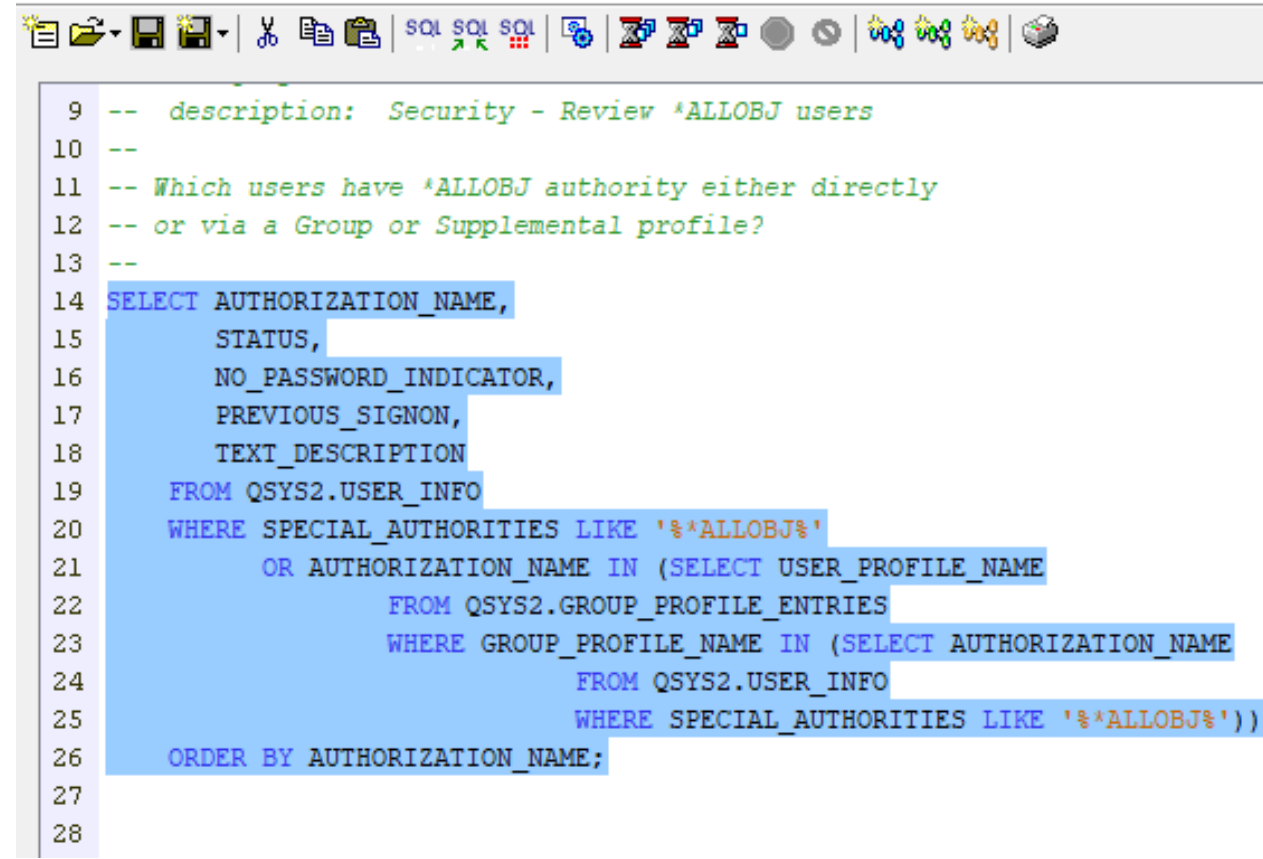

# IBM i Services and SYSTOOLS Are Really Awesome!

But now I want to....

- Dump the information into a spreadsheet
- Run a report with simple parameters with an option to choose output format
- Schedule the report to run every Friday night and email the report to stakeholders
- Capture the data on a daily basis and add into a history table for trending reports
- Run the reports against multiple systems/VMs and consolidate data into a central file/table for cross system reporting
- Build charts/visualizations over the services and place on a dashboard
- Get Spooled File data into a spreadsheet or PDF

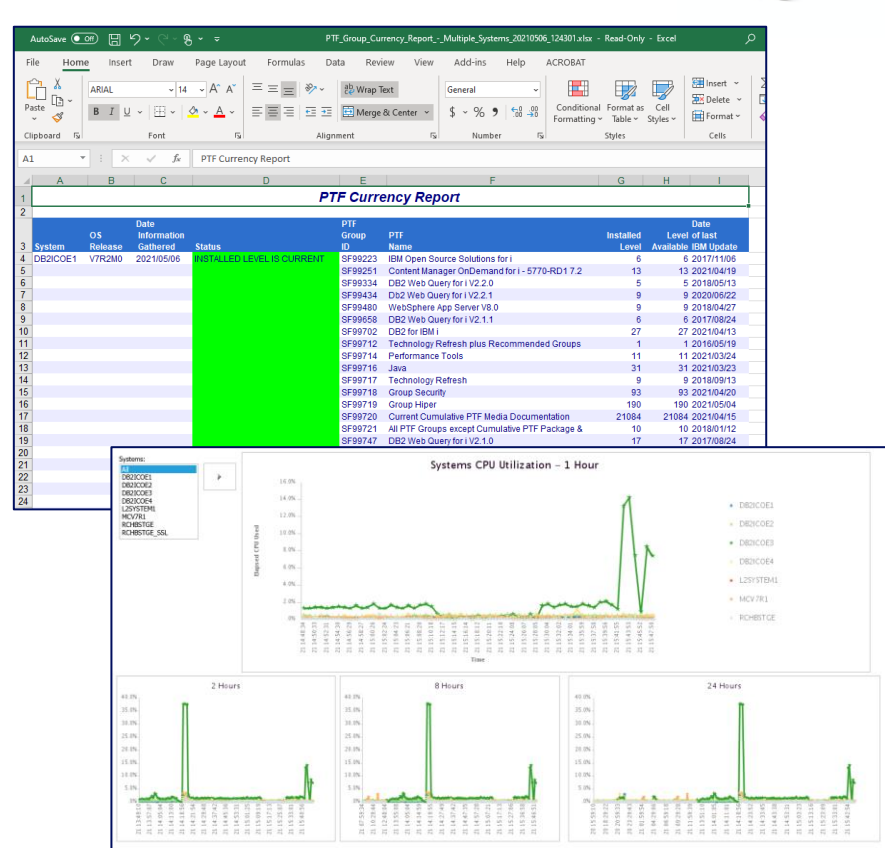

2020

**i**Sight

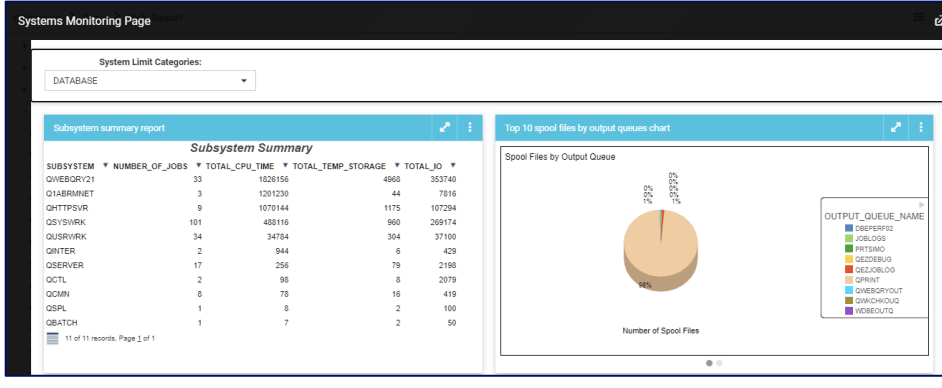

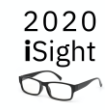

Navigate to IBM Db2 Web Query Information -> Utilities Folder Double click on EZ-Report

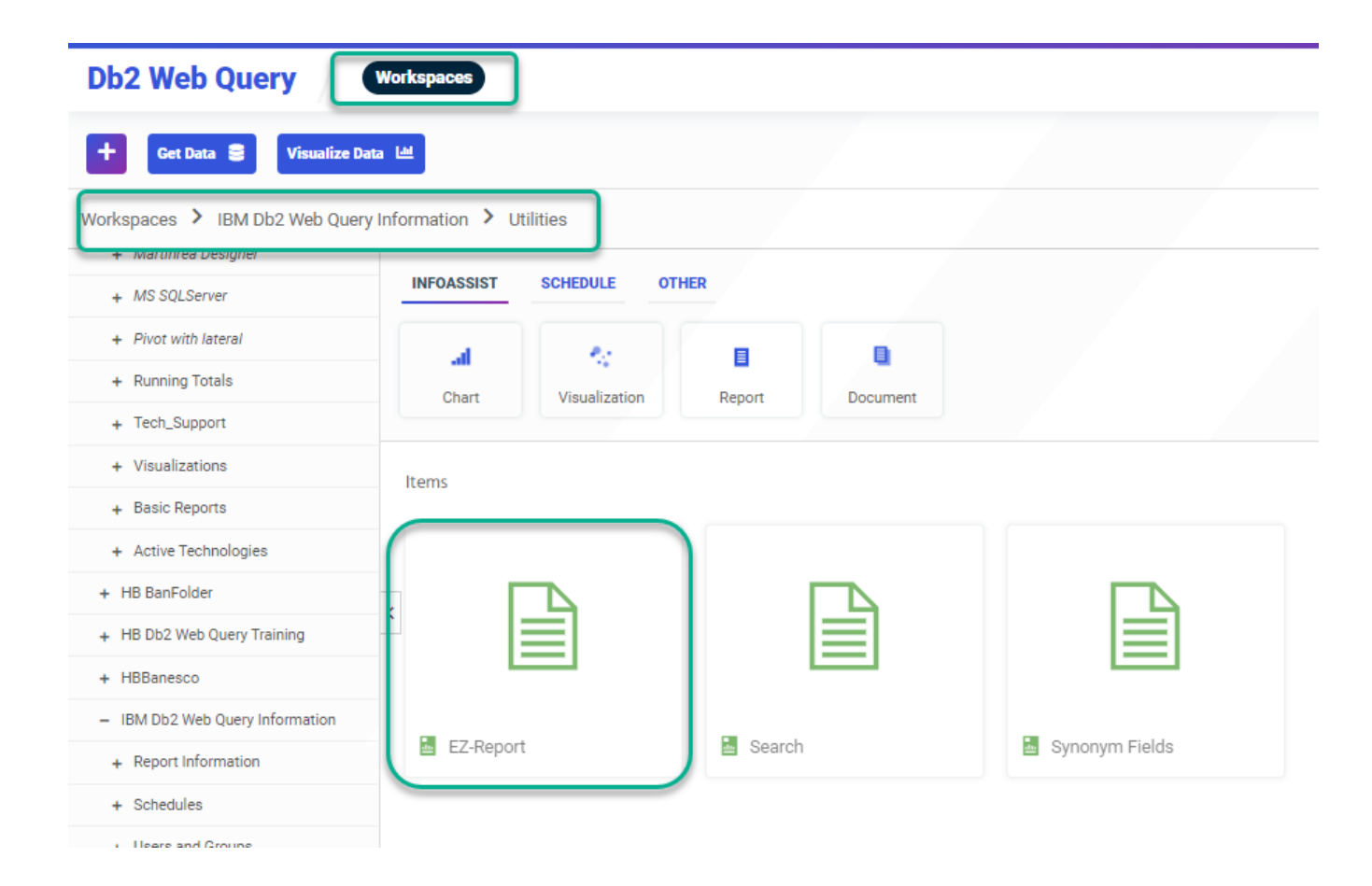

Navigate to IBM Db2 Web Query Information -> Utilities Folder Double click on EZ-Report

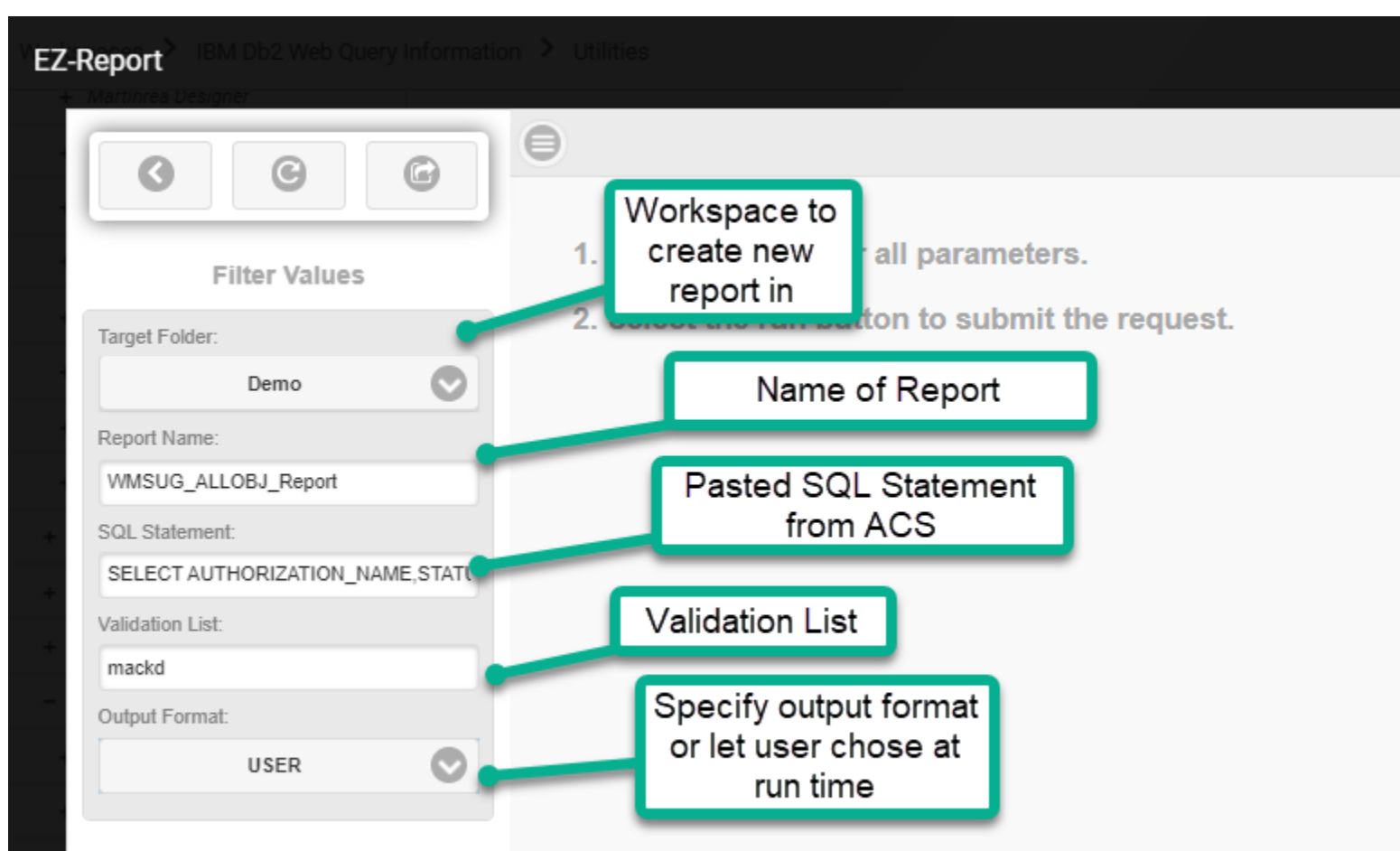

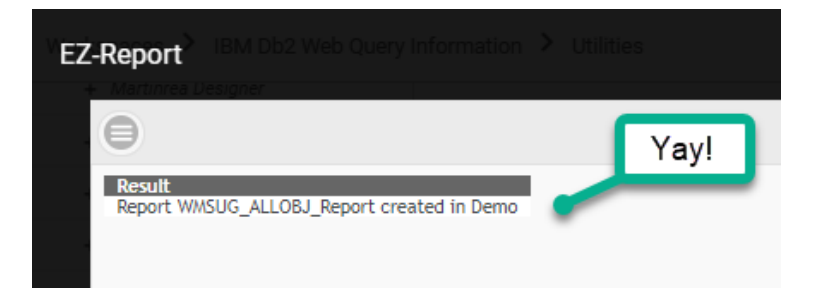

2020

iSight

2020

iSight

Now What?

- Run Report
- Edit Report
- Schedule the Report to run in batch and distribute via email distribution

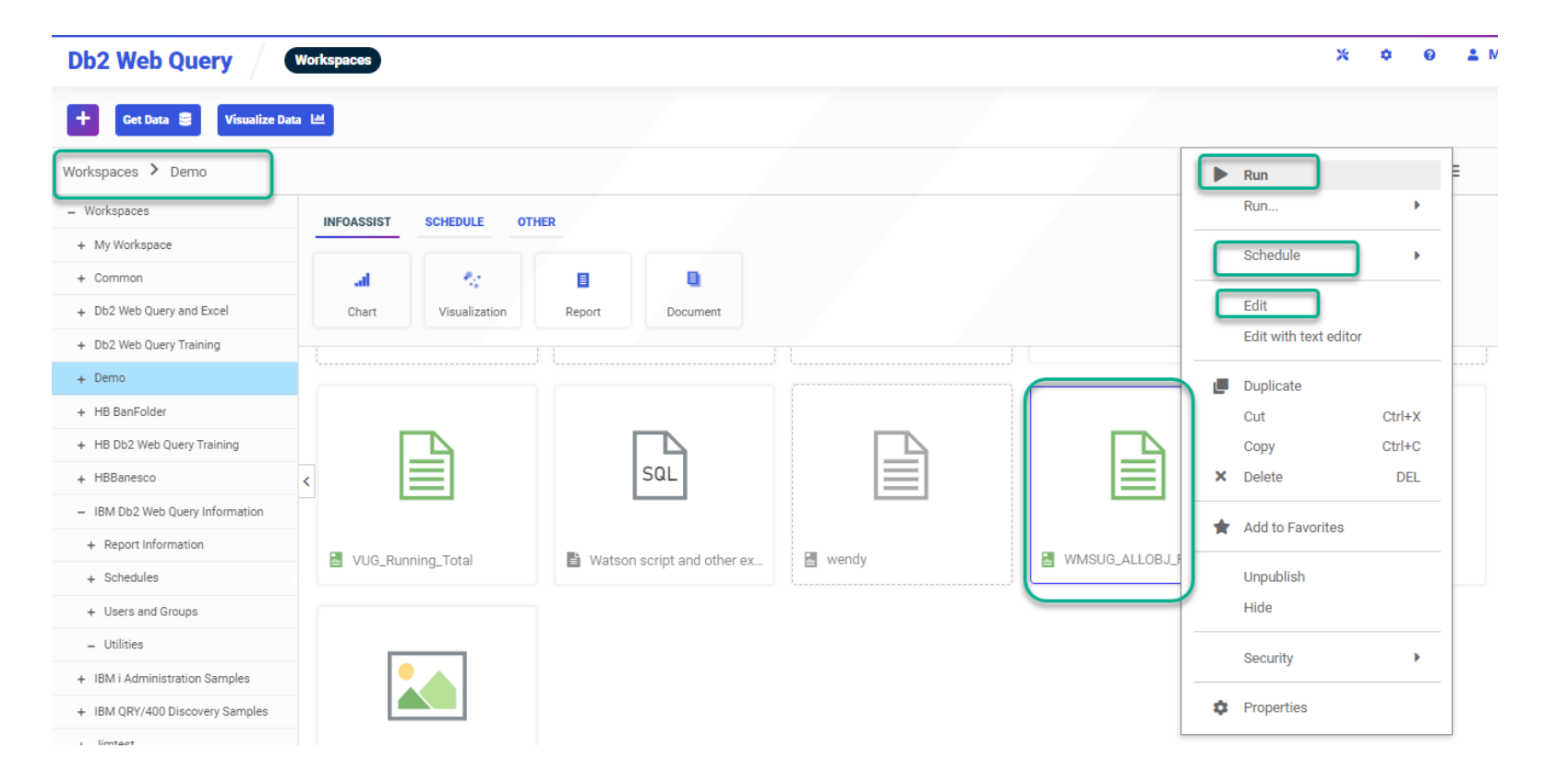

| Home Insert Format Data Slicers Layout View Field |                                                                     |                           |             |                            |                                                                  |                                       |  |  |  |  |
|---------------------------------------------------|---------------------------------------------------------------------|---------------------------|-------------|----------------------------|------------------------------------------------------------------|---------------------------------------|--|--|--|--|
| HTML Analytic<br>Document                         | Query Live Preview Design                                           | Use Sample Da Records: 50 | ta<br>D0 V  | Save & Close Delete        | Properties Recurrence Task Distribution Notification Log Reports | Parameters Advanced Task Email Server |  |  |  |  |
| Data - WMSUG_ALLOBJ_Re                            | Ouerv                                                               | N Live Preview (5         | 00 Records) | -                          |                                                                  | Settings                              |  |  |  |  |
| Conreb fielde                                     | Penet (WMSUG ALLOP1 Report                                          |                           |             | Actions                    | Show                                                             | Options                               |  |  |  |  |
| Dimensions                                        | <ul> <li>Report (Windog_Account report)</li> <li>A Brint</li> </ul> | Chang                     | je 📘        | Distribution: Email        |                                                                  |                                       |  |  |  |  |
| Authorization, Name                               | Status                                                              | Colum                     | n           | Distribution Enter         |                                                                  |                                       |  |  |  |  |
| Status                                            | NO_PASSWORD_INDICA1                                                 | Headir                    | na          | Distribution Information — |                                                                  |                                       |  |  |  |  |
| NO_PASSWORD_INDICAT                               | Previous,Signon                                                     | Troudin                   | 9           |                            |                                                                  |                                       |  |  |  |  |
| Previous,Signon                                   | Text, Description                                                   |                           |             | -                          | Empil Addrocc(c)                                                 |                                       |  |  |  |  |
| Text,Description                                  | a 📰 By                                                              | Authorization             | 1           | iype:                      |                                                                  | •                                     |  |  |  |  |
|                                                   | Authorization, Name                                                 | Name                      | Status I    | То                         | mackd@us.ibm.com                                                 |                                       |  |  |  |  |
|                                                   | Across                                                              | AECIESLA                  | *ENABLED 1  |                            |                                                                  |                                       |  |  |  |  |
|                                                   |                                                                     | BARLEN                    | *ENABLED    | Cc                         |                                                                  |                                       |  |  |  |  |
|                                                   |                                                                     | BESTGEN                   | *ENABLED    | 4C                         |                                                                  |                                       |  |  |  |  |
|                                                   |                                                                     | BESTZ                     | *ENABLED    | From                       | Db2 Web Query                                                    |                                       |  |  |  |  |
|                                                   |                                                                     | DB2USER<br>DB2WOUSER1     | *ENABLED    |                            |                                                                  |                                       |  |  |  |  |
|                                                   |                                                                     | DB2WOUSER2                | *ENABLED    | Reply Address              | mackd@us.ibm.com                                                 |                                       |  |  |  |  |
|                                                   |                                                                     | DCRANK                    | *ENABLED    | Subject:                   | WMSUG ALLORI Report                                              |                                       |  |  |  |  |
|                                                   |                                                                     | DCRUIK                    | *ENABLED    |                            | WHOOD_ALLOW_REPORT                                               |                                       |  |  |  |  |
|                                                   |                                                                     | DENTON                    | *DISABLED 1 | 40                         |                                                                  |                                       |  |  |  |  |
|                                                   | V Elhar                                                             | DHQB                      | *ENABLED 1  | 40                         |                                                                  |                                       |  |  |  |  |
|                                                   | Y Filter                                                            | GKJAMES                   | *ENABLED 1  | Email Information          |                                                                  |                                       |  |  |  |  |
|                                                   |                                                                     | HALLEY                    | *ENABLED 1  | 10                         |                                                                  |                                       |  |  |  |  |
|                                                   |                                                                     | HBEDOYA                   | *ENABLED N  | C Sand the report of inlin | a marraga                                                        |                                       |  |  |  |  |
|                                                   |                                                                     | JAMESG                    | *ENABLED    |                            | Send the report as inline message                                |                                       |  |  |  |  |
|                                                   |                                                                     | JIMDAIND<br>IIMBAINR2     | *ENABLED    | Send all reports as atta   | chments                                                          |                                       |  |  |  |  |
|                                                   |                                                                     | JLD                       | *ENABLED    | Marran                     | Please see attachment(s).                                        |                                       |  |  |  |  |
|                                                   |                                                                     | KMILL                     | *ENABLED    | Message:                   | •••                                                              |                                       |  |  |  |  |
| - Maline President                                |                                                                     | VDC                       | SENIADI ED  | File:                      |                                                                  | Browse                                |  |  |  |  |
| all 🚽 📲 🖓                                         |                                                                     |                           |             |                            |                                                                  |                                       |  |  |  |  |
|                                                   |                                                                     |                           |             | Packet Email:              | Derault (Yes)                                                    |                                       |  |  |  |  |
|                                                   |                                                                     |                           |             |                            |                                                                  |                                       |  |  |  |  |
|                                                   |                                                                     |                           |             |                            |                                                                  |                                       |  |  |  |  |
|                                                   |                                                                     |                           |             | - Report Compression       |                                                                  |                                       |  |  |  |  |
|                                                   |                                                                     |                           |             | _                          |                                                                  |                                       |  |  |  |  |
|                                                   |                                                                     |                           |             | Add Report to Zip File     |                                                                  |                                       |  |  |  |  |
|                                                   |                                                                     |                           |             | Zip File Name:             |                                                                  |                                       |  |  |  |  |
|                                                   |                                                                     |                           |             |                            |                                                                  |                                       |  |  |  |  |
|                                                   |                                                                     |                           |             | Zip Minimum Size:          | 0 KB ( Override Default )                                        |                                       |  |  |  |  |

2020 iSight

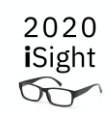

### If We Have Time

### Spool File to Excel Example

• Run Spool Files report to generate list of spooled files based on selection criteria

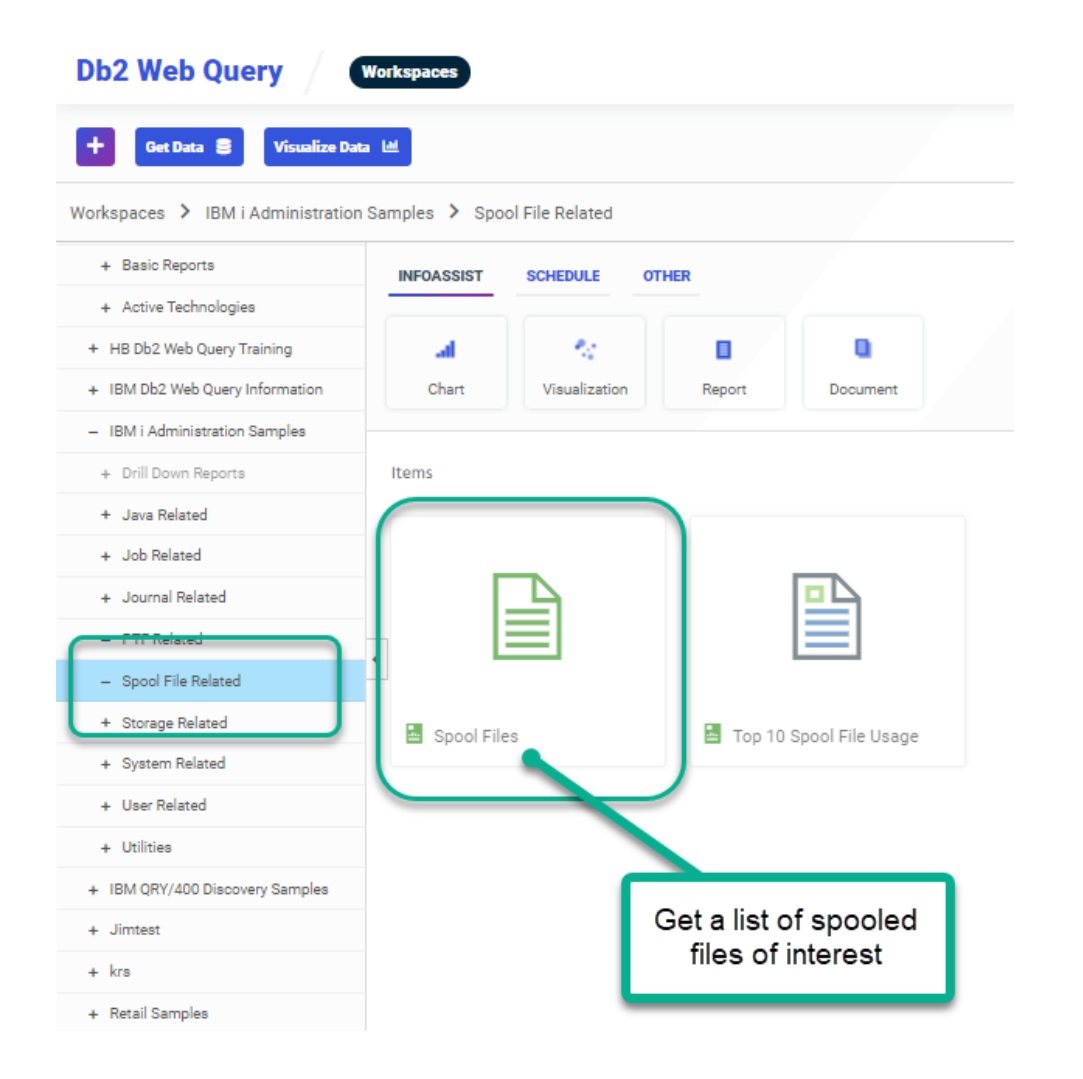

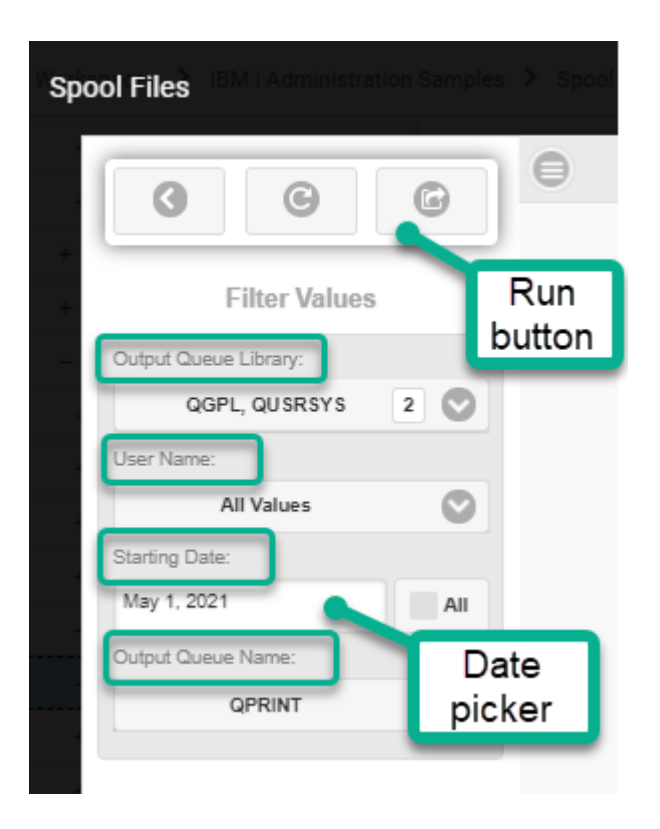

### **Spool File Related**

• Run Spool Files report to generate list of spooled files based on selection criteria

| Spool Fil | es <sup>IBM</sup> |                     |              |                                |                                                 |                                      |             |               |               |                  |
|-----------|-------------------|---------------------|--------------|--------------------------------|-------------------------------------------------|--------------------------------------|-------------|---------------|---------------|------------------|
| Θ         |                   |                     |              |                                |                                                 |                                      |             |               |               |                  |
| 14        | of 14 records     | s, Page 1 of 1      |              |                                |                                                 |                                      |             |               |               |                  |
| -         |                   |                     | Ou           | Spoo<br>tput Queue L<br>Output | I File<br>ib: 'QGI<br>Queue:<br>User<br>Date: M | Listing<br>PL' OR 'QUS<br>: 'QPRINT' | RSYS'       |               |               |                  |
| Output    | Output            | File                |              | File                           | Date. N                                         | 107 01 2021                          |             |               | Spool         |                  |
| Queue     | Queue             | Create<br>Timestamo | E<br>V Num   | ntry PDF                       | Excel                                           | ▼llser ▼                             | Job         | •             | File          | Size (KR)        |
| QGPL      | QPRINT            | 2021/05/18 21:0     | 03:27.184255 | 1 PDF                          | Excel                                           | MACKD                                | 331718/MAC  | KD/MACKD      | QPQUPRE       | FIL 3,140        |
| -         |                   | 2021/05/18 17:2     | 20:04.029103 | 1 PDF                          | Excer                                           | HBEDOYA                              | 331710/HBED | DOYA/EMPPF    | EMPPE         | 38               |
|           |                   | 2021/05/18 17:0     | 05:27.262410 | 28 PDF                         | Excel                                           | HBELLINA                             | 200824/HREF | DOVA/OPRT IOB | EMPPF         | 36               |
|           |                   | 2021/05/18 16:4     | 49:59.875788 | 1 PDF                          | Excel                                           | HBEDOY                               | Click       |               | EMPPE         | 40               |
|           |                   | 2021/05/18 16:4     | 45:04.044066 | 1 PDF                          | Excel                                           | HBEDOY                               | CIICK C     |               | EMPPE         | 36               |
|           |                   | 2021/05/18 16:0     | 00:06.350991 | 27 PDF                         | Excel                                           | HBEDOY                               | li          | nk            | EMPPE         | 36               |
|           |                   | 2021/05/13 08:0     | 04:52.099257 | 26 PDF                         | Excel                                           | HBEDOY.                              |             |               | EMPPE         | 40               |
|           |                   | 2021/05/12 14:0     | 03:53.643267 | 25 PDF                         | Excel                                           | HBEDOYA                              | 299824/HBED | DOYA/QPRTJOB  | EMPPF         | 40               |
|           |                   | 2021/05/12 11:4     | 45:59.361547 | <u>1 PDF</u>                   | Excel                                           | MACKD                                | 331309/MAC  | KD/QPADEV0003 |               | <u>FIL</u> 3,144 |
|           |                   | 2021/05/06 09:1     | 12:25.487368 | 24 PDF                         | Excel                                           | HBEDOYA                              | 299824/HBED | DOYA/QPRTJOB  | EMPPF         | 36               |
|           |                   | 2021/05/05 20:2     | 24:42.298251 | 1 PDF                          | Excel                                           | <u>QSYS</u>                          | 329982/QSYS | S/QSLPSVR     | <b>QPRINT</b> | 28               |
|           |                   | 2021/05/05 12:0     | 08:48.623259 | 23 PDF                         | Excel                                           | HBEDOYA                              | 299824/HBED | DOYA/QPRTJOB  | EMPPE         | 36               |
|           |                   | 2021/05/04 16:2     | 21:34.290034 | 22 PDF                         | Excel                                           | HBEDOYA                              | 299824/HBED | DOYA/QPRTJOB  | EMPPE         | 36               |
|           |                   | 2021/05/04 15:4     | 45:50.186847 | 21 PDF                         | Excel                                           | HBEDOYA                              | 299824/HBED | DOYA/QPRTJOB  | EMPPE         | 36               |
|           |                   |                     | Report       | run on Tue                     | , May                                           | 18, 2021 a                           | t 21.03.51  |               |               |                  |

### Spool File Related

• Run Spool Files report to generate list of spooled files based on selection criteria

|    |                 |               |              | A          |            |        |
|----|-----------------|---------------|--------------|------------|------------|--------|
|    | 05/18/2         | 1 21:03:27    |              |            |            |        |
| 1  | PAGE            | 1             |              |            |            |        |
|    | Order           | Order         | Requested    | Actual     | Receive    | Price  |
| 2  | Cost            |               |              |            |            |        |
| 3  | Number          | Date          | Ship Date    | Ship Date  | Date       |        |
| 4  | 54390<br>100.00 | 2021-12-29    | 2022-02-08   | 2022-04-23 | 2022-04-28 | 199.00 |
| 5  | 54390<br>40.00  | 2021-12-29    | 2022-03-29   | 2022-03-28 | 2022-04-13 | 129.00 |
| 6  | 54390<br>150.00 | 2021-12-29    | 2022-02-01   | 2022-02-17 | 2022-02-27 | 199.00 |
| 7  | 54390<br>300.00 | 2021-12-29    | 2022-02-13   | 2022-02-23 | 2022-03-24 | 399.00 |
| 8  | 54390<br>750.00 | 2021-12-29    | 2022-04-04   | 2022-04-01 | 2022-04-27 | 899.00 |
| 9  | 54510<br>100.00 | 2021-12-29    | 2022-02-19   | 2022-05-03 | 2022-05-30 | 199.00 |
| 10 | 54510<br>60.00  | 2021-12-29    | 2022-01-30   | 2022-04-14 | 2022-05-02 | 129.00 |
| 11 | 54510<br>100.00 | 2021-12-29    | 2022-03-22   | 2022-03-19 | 2022-04-06 | 189.00 |
| 12 | 54510<br>150.00 | 2021-12-29    | 2022-02-14   | 2022-02-05 | 2022-02-25 | 279.00 |
| 13 | 54510<br>250.00 | 2021-12-29    | 2022-02-12   | 2022-03-02 | 2022-03-08 | 329.00 |
| 14 | 54510<br>350.00 | 2021-12-29    | 2022-02-15   | 2022-02-23 | 2022-03-19 | 459.00 |
|    | 54510           | 2021-12-29    | 2022-03-21   | 2022-03-19 | 2022-03-24 | 199.00 |
|    | < >             | Display Spool | File - Excel | $\oplus$   |            |        |

| Text to<br>Data to<br>column-ize |
|----------------------------------|
| the data                         |
|                                  |
|                                  |
|                                  |
|                                  |

| 1  | А         | В          | С         | D         | E         | F     | G      | H |
|----|-----------|------------|-----------|-----------|-----------|-------|--------|---|
| 1  | 5/18/2021 | 21:03:27   |           |           |           |       | PAGE 1 |   |
| 2  | Order     | Order      | Requested | Actual    | Receive   | Price | Cost   |   |
| 3  | Number    | Date       | Ship Date | Ship Date | Date      |       |        |   |
| 4  | 54390     | 12/29/2021 | 2/8/2022  | 4/23/2022 | 4/28/2022 | 199   | 100    |   |
| 5  | 54390     | 12/29/2021 | 3/29/2022 | 3/28/2022 | 4/13/2022 | 129   | 40     |   |
| 6  | 54390     | 12/29/2021 | 2/1/2022  | 2/17/2022 | 2/27/2022 | 199   | 150    |   |
| 7  | 54390     | 12/29/2021 | 2/13/2022 | 2/23/2022 | 3/24/2022 | 399   | 300    |   |
| 8  | 54390     | 12/29/2021 | 4/4/2022  | 4/1/2022  | 4/27/2022 | 899   | 750    |   |
| 9  | 54510     | 12/29/2021 | 2/19/2022 | 5/3/2022  | 5/30/2022 | 199   | 100    |   |
| 10 | 54510     | 12/29/2021 | 1/30/2022 | 4/14/2022 | 5/2/2022  | 129   | 60     |   |
| 11 | 54510     | 12/29/2021 | 3/22/2022 | 3/19/2022 | 4/6/2022  | 189   | 100    |   |
| 12 | 54510     | 12/29/2021 | 2/14/2022 | 2/5/2022  | 2/25/2022 | 279   | 150    |   |
| 13 | 54510     | 12/29/2021 | 2/12/2022 | 3/2/2022  | 3/8/2022  | 329   | 250    |   |
| 14 | 54510     | 12/29/2021 | 2/15/2022 | 2/23/2022 | 3/19/2022 | 459   | 350    |   |
|    |           |            |           |           |           |       |        |   |

- Services and SYSTOOLS are shipped as VIEWS, Stored Procedures, or User Defined Table Functions
- In Db2 Web Query, you build a report over a "synonym" (meta data object) that represents the data source
- The Data Source can be an SQL View, Stored Procedure, View containing a user defined table function (and of course your files/tables, query/400 definitions, etc.)

Report #1: Query to get a list of Spooled Files using QSYS.OUTPUT\_QUEUE\_ENTRIES\_BASIC service Shipped as a VIEW

| Spool Services                          |       |      |                  |                  |
|-----------------------------------------|-------|------|------------------|------------------|
| <u>QSYS2.OUTPUT_QUEUE_ENTRIES</u>       | View  | Base | Base             | SF99702 Level 9  |
| <u>QSYS2.OUTPUT_QUEUE_ENTRIES_BASIC</u> | View  | Base | SF99703 Level 11 | SF99702 Level 23 |
| <u>QSYS2.OUTPUT_QUEUE_ENTRIES()</u>     | Table | Base | Base             | SF99702 Level 9  |

Detailed Information on IBM i Services at <a href="https://www.ibm.com/support/pages/node/1119123">https://www.ibm.com/support/pages/node/1119123</a>

1. Create a Synonym over the VIEW

Within Web Query Home Page, select GET DATA button and Db2/Db2 Warehouse Adapter

Choose \*LOCAL to run the service on the same system Db2 Web Query is installed on (note you could also choose a remote server/connection adapter and get the list of spooled files from another partition)!

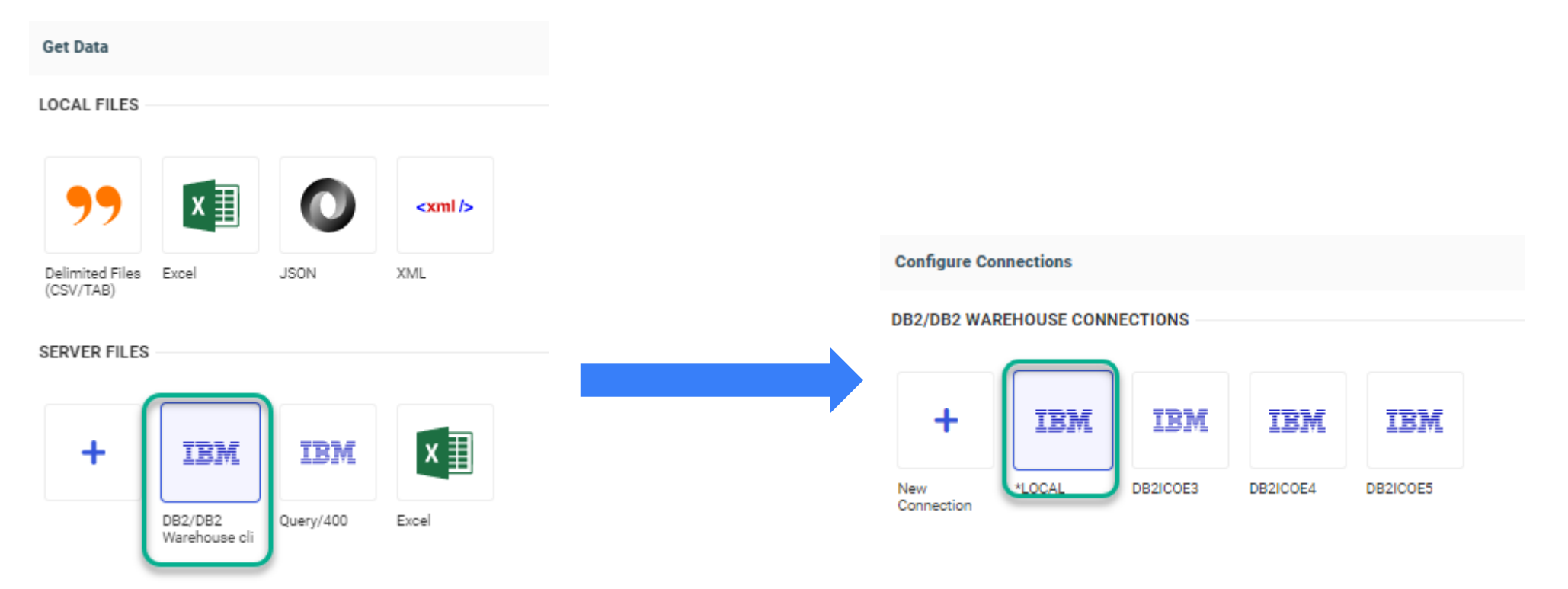

1. Create a Synonym over the VIEW

Set Library to QSYS2

Hit the drop-down button for Object Type and select "Tables, Views, and other Objects"

Select the filter (search) icon to see the list of objects in QSYS2

You may need to set Row Limit to 100

Choose the Output\_queue\_entries\_basic VIEW

Hint: Provide a prefix and suffix to your synonym name to recognize it later and identify it as a VIEW synonym

#### Object Type 🔞 Tables Library 🕜 QSYS2 Sup Ŷ Object Name 🕜 Tables Tables, Views and Other Objects Miscellaneous Pa Customize data tyj External SQL Scripts Stored Procedures Customize data type mappings Application 🕜 Demo SYNONYM CANDIDATES Library/Schema Type NETSTAT INTERFACE INFO QSYS2 VIEW QSYS2 VIEW NETSTAT JOB INFO NETSTAT ROUTE INFO OSYS2 VIEW OBJECT LOCK INFO QSYS2 VIEW OBJECT\_OWNERSHIP OSYS2 VIEW OBJECT PRIVILEGES 05752 VIEW OBJECT TYPES QSYS2 TABLE OUTPUT QUEUE ENTRIES OSYS2 VIEW OUTPUT QUEUE ENTRIES BASIC 0SYS2 VIEW

Create Synonym for DB2/DB2 Warehouse (\*LOCAL)

Note: You could also have reversed engineer the select statement using ACS Run SQL Scripts, then copy pasted the view's SELECT statement into our EZ-Report auto generation utility to auto generate the synonym (and a report)!

Detail Field (DEFINE)

<

 $\leq$ 

=

AND

NOT

≥

#

OR

Field Excel Link

'Excel'

Ш

IF

THEN

ELSE

- 2. Create your report over the synonym!
- Add a dummy "define" field with a value of "Excel" for creating a hyper link (will we do this later)
  - You could create the link on the spooled\_file\_name field too as an alternative

A12

Search fields

Dimensions

Format

8

5

2

9

6

3

U

÷

\*\*

7

ПΧ

🚫 Cancel

🙊 - 🔊 - 🗾 - 🔊

gys2 output queue entries basic

OUTPUT\_QUEUE\_NAME

CREATE TIMESTAMP

SPOOLED FILE NAME

USER NAME

USER DATA

FORM TYPE

JOB\_NAME

SYSTEM

DEVICE TYPE

CREATE TIMESTAMP,Y

CREATE TIMESTAMP, Y-O

CODATE TIMECTAMO V M

🖌 ОК

STATUS

OUTPUT\_QUEUE\_LIBRARY\_NAME

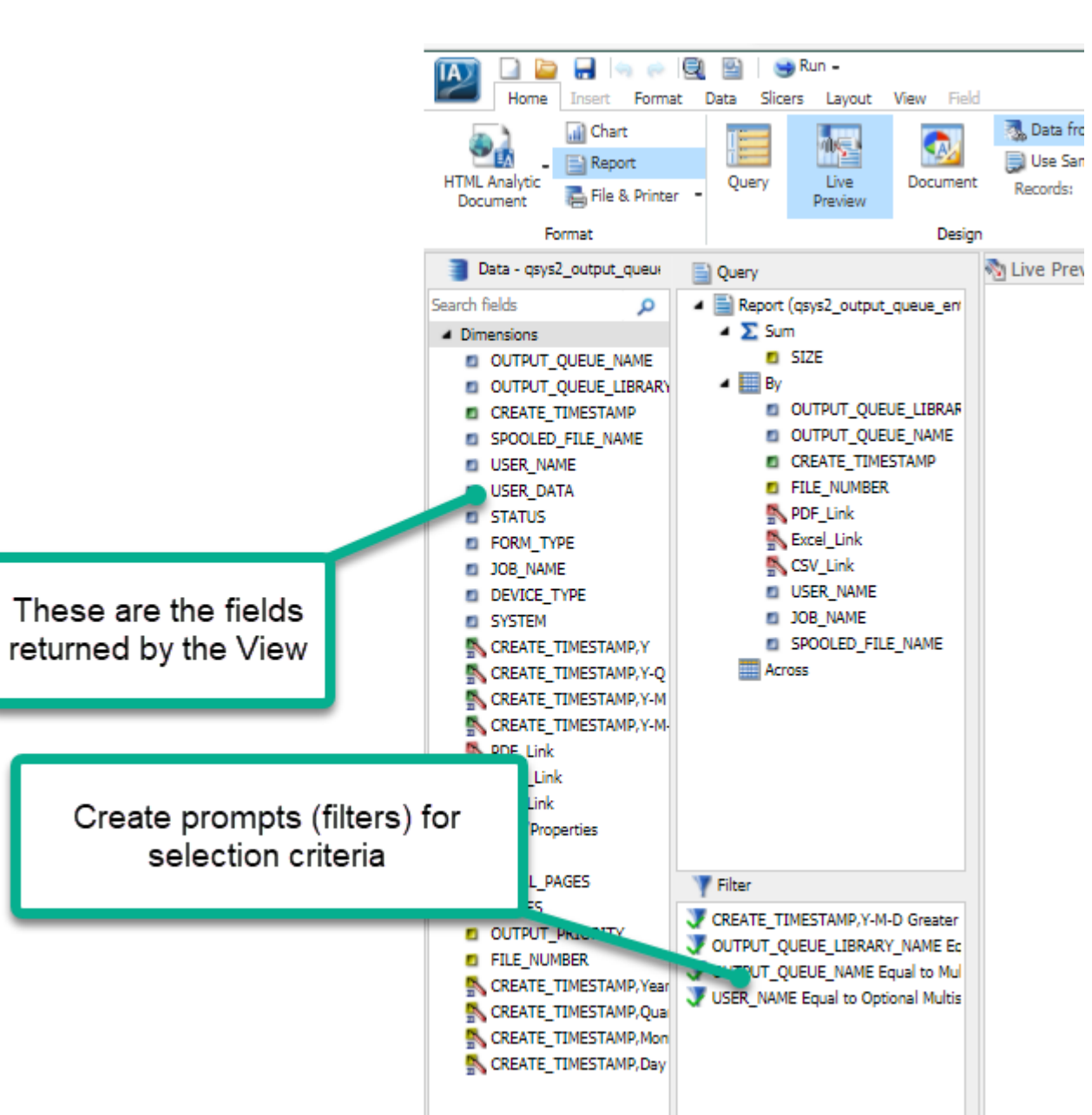

- 3. Report #2 (to drill down to): Find the Service to Return the data from Spooled File: QSYSTOOL.SPOOLED\_FILE\_DATA and note that it is shipped as a table function
- 4. Because this SQL function requires parameters to be passed to a table function, we're going to need to create a Stored Procedure containing the SELECT FROM TABLE function
  - First, use ACS Run SQL Scripts to test the SQL with the table function

| 1<br>2<br>3<br>4 | SELECT * FROM    | TABLE (SYS          | IOOLS.SPOOLEI<br>JOB_NAM<br>SPOOLEI<br>DN; | D_FILE_DATA(<br>ME =<br>D_FILE_NAME = | =>'331718/MA(<br>=>'QPQUPRFIL | CKD/MACKD',              |   |
|------------------|------------------|---------------------|--------------------------------------------|---------------------------------------|-------------------------------|--------------------------|---|
|                  | ORDINAL_POSITION | SPOOLE              | D_DATA                                     |                                       |                               |                          | ₹ |
|                  |                  | 2 Order<br>3 Number | Order<br>Date                              | Requested<br>Ship Date                | Actual<br>Ship Date           | Receive<br>Date          | 3 |
|                  |                  | 4 54390<br>5 54390  | 2021-12-29<br>2021-12-29                   | 2022-02-08<br>2022-03-29              | 2022-04-23<br>2022-03-28      | 2022-04-28<br>2022-04-13 |   |
| سلر              |                  | 6 54390             | 2021-12-29                                 | 2022-02-01                            | 2022-02-17                    | -2022-02-27              |   |

5. Create your Stored Procedure (Remember, this already provided in the QWQREPOS library)

| <pre>6 SET PATH "QSYS", "QSYS2", "SYSPROC", "SYS 7 8 CREATE OR REPLACE PROCEDURE MACKD.SPOO 9 IN JOB_NAME VARCHAR(28) , 10 IN SPOOLED_FILE_NAME VARCHAR(10) D 11 IN FILE_NUMBER VARCHAR(6) DEFAULT 12 DYNAMIC RESULT SETS 1 13 LANGUAGE SQL 14 SPECIFIC MACKD.SPLFDETAIL 15 NOT DETERMINISTIC 16 MODIFIES SQL DATA 17 CALLED ON NULL INPUT 18 PROGRAM TYPE SUB 19 SET OPTION ALWBLK = *ALLREAD , 20 ALWCPYDTA = *OPTIMIZE , 21 COMMIT = *NONE , 22 DECRESULT = (31, 31, 00) , 23 DFTRDBCOL = MACKD , 24 DYNDFTCOL = *NO , 25 DEVENDENT * WOEPDENT * WOEPDENT * * WOEPDENT * * WOEPDENT * * WOEPDENT * * WOEPDENT * * WOEPDENT * * WOEPDENT * * WOEPDENT * * WOEPDENT * * WOEPDENT * * WOEPDENT * * WOEPDENT * * WOEPDENT * * WOEPDENT * * *</pre> | <pre>EMADM", "MACKD" ;<br/>ED FILE DETAIL (<br/>FAULT 'QPJOBLOG'<br/>'*LAST' )<br/>28 BEGIN<br/>29 DECLARE ERROR_OCCURRED INT ;<br/>30<br/>31 DECLARE C1 CURSOR FOR SELECT *<br/>32 FROM TABLE (SYSTOOLS.SPOOLED_FILE_DATA<br/>33 ORDER BY ORDINAL_POSITION;<br/>34<br/>35 DECLARE CONTINUE HANDLER FOR SQLEXCEPTIO<br/>36<br/>37 OPEN C1 ;<br/>38 END ;<br/>39</pre> | <pre>(JOB_NAME, SPOOLED_FILE_NAME)) N SET ERROR_OCCURRED = 1 ;</pre>                                                                           |
|----------------------------------------------------------------------------------------------------|----------------------------------------------------------------------------------------------------|----------------------------------------------------------------------------------------------------|
| $26 \qquad \text{SRTSEQ} = * HEX,$                                                                                                    | 2                                                                                                    | OPDINAL POSITION SPOOLED DATA                                                                                                    |
| 27 V7R3M0                                                                                                    | and a strend                                                                                                    | 0101/02_0001111 0000000_000000000000000000000                                                                                                  |
|                                                                                                    |                                                                                                    | 2 Order Order Requested Actual Receive Price Cost                                                                                              |
|                                                                                                    |                                                                                                    | 3 Number Date Ship Date Ship Date                                                                                                    |
|                                                                                                    |                                                                                                    | 4 54080 2021-12-18 2022-03-11 2022-03-15 2022-04-12 1,999.00 1,500.00                                                                          |
|                                                                                                    |                                                                                                    | 5 54130 2021-12-18 2022-03-06 2022-03-21 2022-04-06 1,999.00 1,500.00                                                                          |
|                                                                                                    |                                                                                                    | 6 28657 2021-12-04 2022-01-24 2022-01-25 2022-02-22 3,999.00 3,700.00                                                                          |
|                                                                                                    |                                                                                                    | 728251 2021-11-28 2022-02-13 2022-02-12 2022-03-12 3,999.00 3,700.00                                                                           |
|                                                                                                    |                                                                                                    | 8 28390 2021-11-28 2022-01-05 2022-01-06 2022-01-10 4,599.00 4,000.00                                                                          |
|                                                                                                    |                                                                                                    | 9 28519 2021-11-28 2022-03-01 2022-03-07 2022-03-14 3,999.00 3,700.00                                                                          |
|                                                                                                    |                                                                                                    | 1028015 2021-10-17 2021-11-19 2021-11-19 2021-12-25 2,999.00 2,000.00                                                                          |
| • Toot by colling it with                                                                                                    | voromotoro within ACC                                                                                                    | 1125045 2021-10-17 2021-12-04 2021-12-01 2021-12-27 3,999.00 3,700.00<br>1237644 2021-10-02 2021-12-30 2022-03-05 2022-03-06 2,666.00 2,700.00 |
| Iest by calling it with t                                                                                                    |                                                                                                    | 136654 2021-10-02 2021-12-02 2022-03-02 2022-03-03 2022-03-00 3,700.00                                                                         |
|                                                                                                    |                                                                                                    | 14 96731 2021-09-16 2021-11-05 2021-11-12 2021-11-24 3 199.00 2.500.00                                                                         |
|                                                                                                    |                                                                                                    | 15 96061 2021-09-06 2021-10-08 2021-10-25 2021-11-24 3,999.00 3,700.00                                                                         |
|                                                                                                    |                                                                                                    | 1696175 2021-09-06 2021-10-10 2021-10-09 2021-10-12 1,999.00 1,500.00                                                                          |
|                                                                                                    |                                                                                                    | 17 48580 2021-08-29 2021-10-11 2021-10-20 2021-11-11 3,999.00 3,700.00                                                                         |
|                                                                                                    |                                                                                                    | Para 70 your estricued                                                                                                    |

6. Create a Synonym over your Stored Procedure

| Create Synonyn | n for DB2/DB2 Warehouse (*LOCAL)                 | Create Synonym for DB2/DB2 Warehouse (*LOCAL)                            |  |  |  |  |  |  |
|----------------|--------------------------------------------------|--------------------------------------------------------------------------|--|--|--|--|--|--|
| Object Type 😗  | Stored Procedures                                | Create Synonym for DB2/DB2 Warehouse (*LOCAL)                            |  |  |  |  |  |  |
| Library 🕜      | Tables Supply value                              | Selected Parameters                                                      |  |  |  |  |  |  |
| Object Name 🔞  | Tables, Views and Other Objects                  | Customize data type mappings                                             |  |  |  |  |  |  |
|                | External SQL Scripts                             | Synonym Name 🕜 spooled_file_detail                                       |  |  |  |  |  |  |
| ſ              | Stored Procedures                                | One-Part Name                                                            |  |  |  |  |  |  |
|                | Table Log Records                                | Application 3 myhome Prefix 3 demo_ Suffix 3 _sp                         |  |  |  |  |  |  |
|                | Create Synonym for DB2/DB2 Warehouse (*LOCAL)    |                                                                          |  |  |  |  |  |  |
|                | Available Objects for DB2/DB2 Warehouse (*LOCAL) | □     Name I     Value↑     Data Type I     Col Type I     Description I |  |  |  |  |  |  |
|                |                                                  | JOB_NAME 331864/MACKD/MACKD / VARCHAR IN                                 |  |  |  |  |  |  |
|                | Select 1 Owner/Schema 1 Stored Procedure Name 1  | SPOOLED_FILE_NAME QPQUPRFIL / VARCHAR IN                                 |  |  |  |  |  |  |
|                | MACKD SPOOLED FILE DETAIL                        | FILE_NUMBER 1 VARCHAR IN                                                 |  |  |  |  |  |  |
|                |                                                  |                                                                          |  |  |  |  |  |  |
|                |                                                  |                                                                          |  |  |  |  |  |  |
|                |                                                  |                                                                          |  |  |  |  |  |  |

You're prompted for the input fields the SP is expecting and you need to provide VALID values

 Create a Report over your new Synonym – specify OUTPUT as .xlsx or .csv

|                                       | denio                                  |          |                               |
|---------------------------------------|----------------------------------------|----------|-------------------------------|
| EDASERVE demo >                       |                                        | é,       | •                             |
| Connect to Data 🛛 📲 Upload (          | Data                                   |          | B                             |
| 3 EDASERVE                            | Name 🗠                                 | Туре     | Title                         |
| 🕨 🪞 demo                              | common_webex_inventory                 | IBFSFile | common_webex_inventory        |
| Century_electronics                   | acommon_webex_orders                   | IBFSFile | common_webex_orders           |
| i i i i i i i i i i i i i i i i i i i | acommon_webex_plant                    | IBFSFile | common_webex_plant            |
| 🕨 🚞 baseapp                           | acommon_webex_stores                   | IBFSFile | common_webex_stores           |
| 🕨 🚞 doug_mack                         | acount_dist_2                          | IBFSFile | count_dist_2                  |
|                                       | acreate_sample_spreadsheet             | IBFSFile | create_sample_spreadsheet     |
|                                       | adate_conv                             | IBFSFile | date_conv                     |
|                                       | db2coe5_group_profile_entries_view     | IBFSFile | db2coe5_group_profile_entries |
|                                       | db2coe5_group_ptf_info_view            | IBFSFile | db2coe5_group_ptf_info_view   |
|                                       | ▲ db2icoe5date_conv_tbls               | IBFSFile | db2icoe5date_conv_tbls        |
|                                       | ▲ db2icoe5inventory_tbls               | IBFSFile | db2icoe5inventory_tbls        |
|                                       | ▲ db2icoe5orders_tbls                  | IBFSFile | db2icoe5orders_tbls           |
|                                       | db2icoe5plant_tbls                     | IBFSFile | db2icoe5plant_tbls            |
|                                       | ▲ db2icoe5stores_tbls                  | IBFSFile | db2icoe5stores_tbls           |
|                                       | Langet_gzdsao_topx_view                | IBFSFile | demo_get_gzdsao_topx_view     |
|                                       | 🛃 demo_output_queue_entries_basic_view | IBFSFile | demo_output_queue_entries_ba  |
|                                       | 🖉 🛃 demo_spooled_file_detail_sp        | IBFSFile | demo_spooled_file_detail_sp   |
|                                       | denmark_rev_and_cogs                   | 18F5File | denmark_rev_and_cogs          |
|                                       | dennis_revgpftqry_qry400               | IBFSFile | dennis_revgpftqry_qry400      |
|                                       | 🛃 dm_orders                            | IBFSFile | dm_orders                     |
|                                       | doug_get_qzdsao_topx_view              | IBFSFile | doug_get_qzdsao_topx_view     |
|                                       | •                                      |          |                               |
|                                       | File name:                             | -        | Master Files (*.mas)          |
|                                       |                                        |          |                               |
|                                       |                                        |          | Upen Cancel                   |

- Add filters for inputting spooled file
   name/job name
- Test with the RUN button
- Save your Report

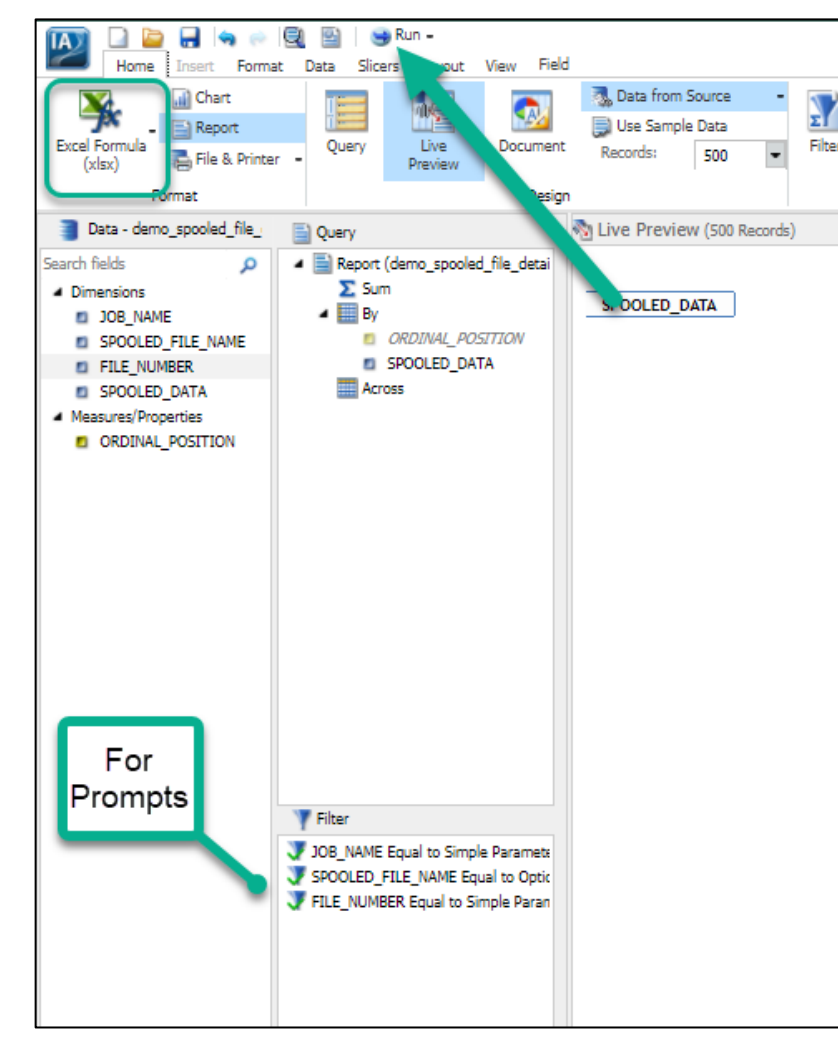

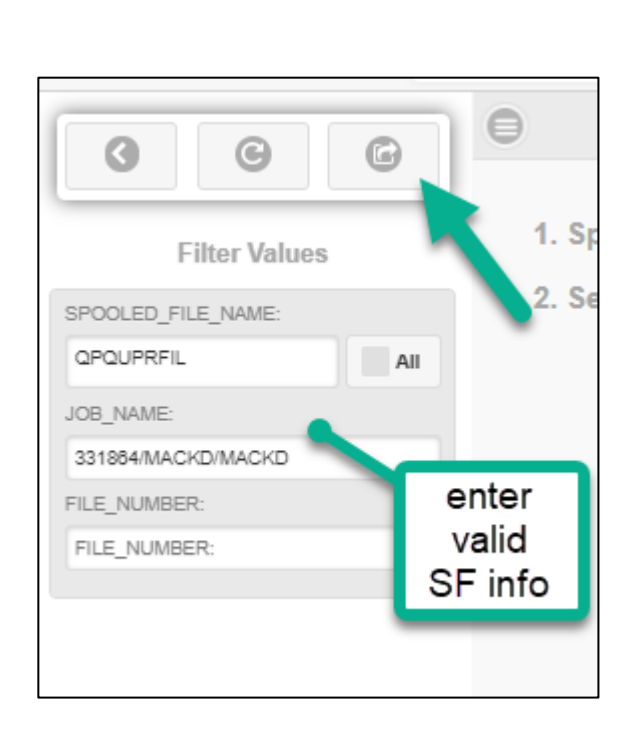

### Almost Done!

7. Link the Parent report to the Spooled File Detail report we just created

| Home Insert Form                                                                                                    | Run -<br>nat Data Slicers Lavout View Fiel                                                                                                    | ld - Excel Link                         |                                                                                           |                                                              |                                           |                             |                                                            |                                                                       |                       |            |
|----------------------------------------------------------------------------------------------------|----------------------------------------------------------------------------------------------------|-----------------------------------------|-------------------------------------------------------------------------------------------|--------------------------------------------------------------|-------------------------------------------|-----------------------------|------------------------------------------------------------|-----------------------------------------------------------------------|-----------------------|------------|
| Filter                                                                                                    | Image: Description of the second second s                | No Limit  Page Bre Limit Limit Subtotal | ak - 📄 Sub Header<br>k 📄 Sub Footer<br>-                                                  | Arial ▼ 9 ▼ <b>1</b> 2<br><b>B 1 1 1 2</b>                   | Data Style<br>Title Style<br>Data + Title | Alphanumeric •              | Hide Field Hide Missing Aggregation                        | <ul> <li>Traffic Lights</li> <li>Data Bars</li> <li>Within</li> </ul> | Column(s) 1 🚔         | Drill Down |
| Filter                                                                                                    | Sort                                                                                                    |                                         | Break                                                                                     | Style                                                        |                                           | Format                      |                                                            | Display                                                               |                       | Links      |
| Data - qsys2_output_queut                                                                                                    | Query                                                                                                    | No Live Preview (500 Re                 | cords)                                                                                    |                                                              |                                           |                             |                                                            |                                                                       |                       |            |
| Search fields<br>Dimensions<br>OUTPUT_QUEUE_NAME<br>OUTPUT_QUEUE_LIBRARY<br>CREATE_TIMESTAMP<br>SPOOLED_FILE_NAME<br>USER_NAME<br>USER_NAME | Report (qsys2_output_queue_en)  Sum  SIZE  By  OUTPUT_QUEUE_LIBRAF  OUTPUT_QUEUE_NAME  CREATE_TIMESTAMP  ELIE NUMPER  CREATE_TIMESTAMP  ELIE NUMPER  CREATE_TIMESTAMP  ELIE NUMPER  CREATE_TIMESTAMP  ELIE NUMPER  CREATE_TIMESTAMP  ELIE NUMPER  CREATE_TIMESTAMP  ELIE NUMPER  CREATE_TIMESTAMP  ELIE NUMPER  CREATE_TIMESTAMP  ELIE NUMPER  CREATE_TIMESTAMP  ELIE NUMPER  CREATE_TIMESTAMP  ELIE NUMPER  CREATE_COMPARIA  CREATE_TIMESTAMP  ELIE NUMPER  CREATE_COMPARIA  CREATE_COMPARIA  C |                                         | <ul> <li>Drill Down - Excel_L</li> <li>C S</li> <li>Display Spool File - Excel</li> </ul> | al  Report  Refresh BI P Report* IRES: ///FC/Repository//Dem | ortal O Auto Link Targ                    | yet () Web Page             |                                                            |                                                                       |                       |            |
| STATUS<br>FORM_TYPE<br>JOB_NAME<br>DEVICE_TYPE                                                                                              | PDF Link<br>Excel_Link<br>DSEN_IVANIC                                                                                                    | Output Ou<br>Queue Qu<br>Library Na     | J<br>1                                                                                    | Description<br>Create xlsx from spooled file<br>Target       |                                           |                             |                                                            | Spool<br>File<br>Name                                                 | Size (KB)             |            |
| SYSTEM                                                                                                    | SPOOLED_FILE_NAME                                                                                                    | DBEPERF02 DB                            | 3                                                                                         | New Window                                                   |                                           | *                           | F02/QPRTJOB                                                | QDBSTLDHST<br>QDBSTLDMFV                                              | 36<br>28              |            |
| CREATE_TIMESTAMP,Y-Q<br>CREATE_TIMESTAMP,Y-M<br>CREATE_TIMESTAMP,Y-M<br>PDF_Link<br>D                                                       |                                                                                                    | QDBWIZARD2 W                            | c                                                                                         | Parameters Name FILE_NUMBER SPOOLED_FILE_NAME                | Value<br>QSYS2_OU<br>QSYS2_OU             | ITPUT_QUEUE_ENTRIES_B       | F02/QPRTJOB<br>F02/QPRTJOB<br>Y/DB2WIZARD2<br>Y/DB2WIZARD2 | QDBSTLDHST<br>QDBSTLDMFV<br>QSYSPRT<br>QPJOBLOG<br>OSYSPBT            | 36<br>28<br>40<br>520 |            |
| Measures/Properties                                                                                                    |                                                                                                    | QGPL QF                                 |                                                                                           | JOB_NAME                                                     | QSYS2_OL                                  | JTPUT_QUEUE_ENTRIES_B       | Y/DB2WIZARD2<br>QPADEV0005                                 | QSYSPRT                                                               | 40 28                 |            |
| TOTAL_PAGES     COPIES                                                                                                    | Y Filter                                                                                                    |                                         |                                                                                           | * Required Field                                             |                                           | •                           | A/EMPPFL1<br>A/EMPPFL1                                     | EMPPFL1<br>EMPPFL1                                                    | 28<br>28              |            |
| OUTPUT_PRIORITY FILE_NUMBER CREATE TIMESTAMD Year                                                                                           | CREATE_TIMESTAMP,Y-M-D Greater                                                                                                    |                                         |                                                                                           |                                                              | 🗸 OK 📓 De                                 | elete all and exit 🚫 Cancel | A/EMPPFL1<br>A/EMPPFL1                                     | EMPPFL1<br>EMPPFL1<br>EMPPEL1                                         | 28<br>28<br>28        |            |

- Open Parent Report. Click on Excel\_Link then Drill Down Tool
- Browse for the Create xlsx from Spooled File report
- Add the fields to be used to pass the Spooled File information to it, click OK and SAVE!

### Whoo Hoo!

Workspaces

+ et Data 🗧 Visualize Data 세

**Db2 Web Query** 

Sp

| ool Fil                    | les <sup>Demo</sup> |                             |                         |          |         |             |                                |                       |             |
|----------------------------|---------------------|-----------------------------|-------------------------|----------|---------|-------------|--------------------------------|-----------------------|-------------|
| Θ                          |                     |                             |                         |          |         |             |                                |                       |             |
|                            |                     |                             |                         | Starting | Date: M | lay 19 2021 |                                |                       |             |
| Output<br>Queue<br>Library | Output<br>Queue     | File<br>Create<br>Timestamp | File<br>Entry<br>Number | PDF      | Excel   | ▼User ▼     | Job 🗸                          | Spool<br>File<br>Name | Size (KB) 🔻 |
| QGPL                       | QPRINT              | 2021/05/20 17:07:07.614748  |                         | 1 PDF    | Excel   | TAFORD      | 331903/TAFORD/QPADEV0005       | QSYSPRT               | 28          |
|                            |                     | 2021/05/20 14:29:33.428149  |                         | 1 PDF    | Excel   | HBEDOYA     | 331905/HBEDOYA/EMPPFL1         | EMPPFL1               | 28          |
|                            |                     | 2021/05/20 14:28:37.646023  |                         | 1 PDF    | Excel   | HBEDOYA     | 331904/HBEDOYA/EMPPFL1         | EMPPFL1               | 28          |
|                            |                     | 2021/05/20 14:19:04.369891  |                         | 1 PDF    | Excel   | HBEDOYA     | 331900/HBEDOYA/EMPPFL1         | EMPPFL1               | 28          |
|                            |                     | 2021/05/20 14:18:32.886295  |                         | 1 PDF    | Excel   | HBEDOYA     | 331899/HBEDOYA/EMPPFL1         | EMPPFL1               | 28          |
|                            |                     | 2021/05/20 14:14:48.678751  |                         | 1 PDF    | Excel   | HBEDOYA     | 331898/HBEDOYA/EMPPFL1         | EMPPFL1               | 28          |
|                            |                     | 2021/05/20 14:13:50.115814  |                         | 1 PDF    | Excel   | HBEDOYA     | 331897/HBEDOYA/EMPPF           | EMPPE                 | 36          |
|                            |                     | 2021/05/20 14:08:22.214465  |                         | 1 PDF    | Excel   | HBEDOYA     | 331896/HBEDOYA/EMPPFL1         | EMPPFL1               | 28          |
|                            |                     | 2021/05/20 13:58:30.773874  |                         | 1 PDF    | Excel   | HBEDOYA     | 331895/HBEDOYA/EMPPFL1         | EMPPFL1               | 28          |
|                            |                     | 2021/05/20 13:46:47.662146  |                         | 1 PDF    | Excel   | HBEDOYA     | 331888/HBEDOYA/EMPPFL1         | EMPPFL1               | 28          |
|                            | _                   | 2021/05/20 13:43:57.827127  | 3                       | 80 PDF   | Excel   | HBEDOYA     | 299824/HBEDOYA/QPRTJOB         | EMPPE                 | 36          |
|                            |                     | 2021/05/20 13:03:15.283010  |                         | 1 PDF    | Excel   | MACKD       | 331864/MACKD/MACKD             | QPQUPRFIL             | 36          |
|                            | _                   | 2021/05/20 12:59:07.800530  |                         | 3 PDF    | Elve.   | MACKD       | 331822/MACKD/QPADEV0004        | QPQUPRFIL             | 38          |
|                            |                     | 2021/05/20 12:56:17.613774  |                         | 1 PDF    | Excel   | MAN.        | 331863/MACKD/MACKD             | QPQUPRFIL             | 36          |
|                            |                     | 2021/05/20 12:41:44.614265  |                         | 2 PDF    | Excel   | MACKD       | Click on Excel                 | XPRTE                 | 28          |
|                            |                     | 2021/05/20 12:41:44.593934  |                         | 1 PDF    | Excel   | MACKD       | Click on Excel                 | XPRTE                 | 36          |
|                            |                     | 2021/05/20 12:34:20.629726  |                         | 2 PDF    | Excel   | MACKD       | Link                           | XPRTE                 | 60          |
|                            |                     | 2021/05/20 12:34:20.581143  |                         | 1 PDF    | Excel   | MACKD       |                                | XPRTE                 | 124         |
|                            |                     | 2021/05/20 11:53:08.565362  |                         | 1 PDF    | Excel   | MACKD       | 331847/MACKD/MACKD             | QPQUPRFIL             | 28          |
|                            |                     | 2021/05/20 11:51:05.152252  |                         | 2 PDF    | Excel   | MACKD       | 331822/MACKD/QPADEV0004        | QPQUPRFIL             | 1,348       |
|                            |                     | 2021/05/20 11:48:29.304748  |                         | 1 PDF    | Excel   | MACKD       | 331844/MACKD/MACKD             | QPQUPRFIL             | 292         |
|                            |                     | 2021/05/20 11:32:17.563524  |                         | 1 PDF    | Excel   | HBEDOYA     | 331843/HBEDOYA/EMPPF           | EMPPE                 | 36          |
|                            |                     | 2021/05/20 11:18:55.392363  |                         | 1 PDF    | Excel   | MACKD       | 331834/MACKD/MACKD             | QPQUPRFIL             | 292         |
|                            |                     | 2021/05/20 11:18:18.626792  |                         | 1 PDF    | Excel   | MACKD       | 331833/MACKD/MACKD             | QPQUPRFIL             | 28          |
|                            |                     | 2021/05/20 11:18:02.490037  | 2                       | 29 PDF   | Excel   | HBEDOYA     | 299824/HBEDOYA/QPRTJOB         | EMPPE                 | 36          |
|                            |                     | 0004100100 40 40 00 004000  |                         | 1 000    |         | 11100100    | 004000114-01/01/0004-071/0004- | 0000000000            |             |

| F                                 | ile                                               | Home        | Insert       | Draw P     | Page Layout  | Formulas | Data      | Review      |
|-----------------------------------|---------------------------------------------------|-------------|--------------|------------|--------------|----------|-----------|-------------|
| [                                 |                                                   | TREE        | BUCHET MS    | ~ 9        | ∽ A^ Aĭ      | = = = 🗞  | ab<br>ce  | Wrap Text   |
| Pa                                | aste └⊑<br>✓ 🗳                                    | 3 B         | I <u>U</u> ∽ | - 4        | ~ <u>A</u> ~ |          | →= 🛱      | Merge & Cen |
| CI                                | ipboard                                           | ۲ <u>م</u>  | F            | ont        | ٦            |          | Alignment |             |
| A                                 | A1 $\checkmark$ : $\checkmark$ $f_x$ Spooled data |             |              |            |              |          |           |             |
|                                   |                                                   |             |              |            |              |          |           |             |
| 4                                 | (DOOL)                                            |             |              |            | A            |          |           |             |
| 1                                 | SPOOL                                             | ED_DATA     |              |            |              | D405 4   |           |             |
| 2                                 | 05/20/2                                           | 21 13:03:15 |              |            |              | PAGE 1   | <u> </u>  |             |
| 3                                 | Order                                             | Order       | Requested    | Actual     | Receive      | Price    | Cost      |             |
| 4                                 | Numbe                                             | r Date      | Ship Date    | Ship Date  | Date         | 4 000 00 | 4 500 00  |             |
| 5                                 | 54080                                             | 2021-12-18  | 2022-03-11   | 2022-03-15 | 2022-04-12   | 1,999.00 | 1,500.00  |             |
| 6                                 | 54130                                             | 2021-12-18  | 2022-03-06   | 2022-03-21 | 2022-04-06   | 1,999.00 | 1,500.00  |             |
| 1                                 | 28657                                             | 2021-12-04  | 2022-01-24   | 2022-01-25 | 2022-02-22   | 3,999.00 | 3,700.00  |             |
| 8                                 | 28251                                             | 2021-11-28  | 2022-02-13   | 2022-02-12 | 2022-03-12   | 3,999.00 | 3,700.00  |             |
| 9                                 | 28390                                             | 2021-11-28  | 2022-01-05   | 2022-01-06 | 2022-01-10   | 4,599.00 | 4,000.00  |             |
| 10                                | 28519                                             | 2021-11-28  | 2022-03-01   | 2022-03-07 | 2022-03-14   | 3,999.00 | 3,700.00  |             |
| 11                                | 28015                                             | 2021-10-17  | 2021-11-18   | 2021-11-19 | 2021-12-25   | 2,999.00 | 2,000.00  |             |
| 12                                | 28045                                             | 2021-10-17  | 2021-12-04   | 2021-12-01 | 2021-12-27   | 3,999.00 | 3,700.00  |             |
| 13                                | 37984                                             | 2021-10-02  | 2021-12-30   | 2022-03-05 | 2022-03-09   | 3,999.00 | 3,700.00  |             |
| 14                                | 96654                                             | 2021-09-28  | 2021-11-26   | 2021-12-10 | 2021-12-22   | 3,199.00 | 2,500.00  |             |
| 15                                | 96731                                             | 2021-09-16  | 2021-11-05   | 2021-11-12 | 2021-11-24   | 3,199.00 | 2,500.00  |             |
| 16                                | 96061                                             | 2021-09-06  | 2021-10-08   | 2021-10-25 | 2021-11-24   | 3,999.00 | 3,700.00  |             |
| 17                                | 96175                                             | 2021-09-06  | 2021-10-10   | 2021-10-09 | 2021-10-12   | 1,999.00 | 1,500.00  |             |
| 18                                | 48580                                             | 2021-08-29  | 2021-10-11   | 2021-10-20 | 2021-11-11   | 3,999.00 | 3,700.00  |             |
| 19                                | 38696                                             | 2021-08-06  | 2021-10-10   | 2021-09-29 | 2021-10-06   | 2,599.00 | 2,300.00  |             |
| 20                                | 39307                                             | 2021-07-31  | 2021-10-24   | 2021-11-06 | 2021-11-25   | 3,999.00 | 3,700.00  |             |
| 21                                | 37891                                             | 2021-06-17  | 2021-08-08   | 2021-08-23 | 2021-08-28   | 3,999.00 | 3,700.00  |             |
| 22                                | 37894                                             | 2021-06-17  | 2021-08-04   | 2021-08-05 | 2021-08-08   | 1,999.00 | 1,500.00  |             |
| 23                                | 36819                                             | 2021-05-23  | 2021-07-08   | 2021-07-09 | 2021-07-14   | 3,599.00 | 3,300.00  |             |
| Create xlsx from spooled file (+) |                                                   |             |              |            |              |          |           |             |

# IBM Has Done Some of the Work For You

- Sample set of reports and dashboards using IBM i "Services" built into the product
  - Documentation on how these were built
- Out of the box Security Centric but also contains many systems/object type monitoring reports
  - Compliance Automation and Reporting Solution Enterprise Edition (multiple systems/LPARs)
    - Sold as a Lab Services solution
    - Single Server Express Edition coming soon
    - https://www.ibm.com/support/pages/ibm-i-security#cart

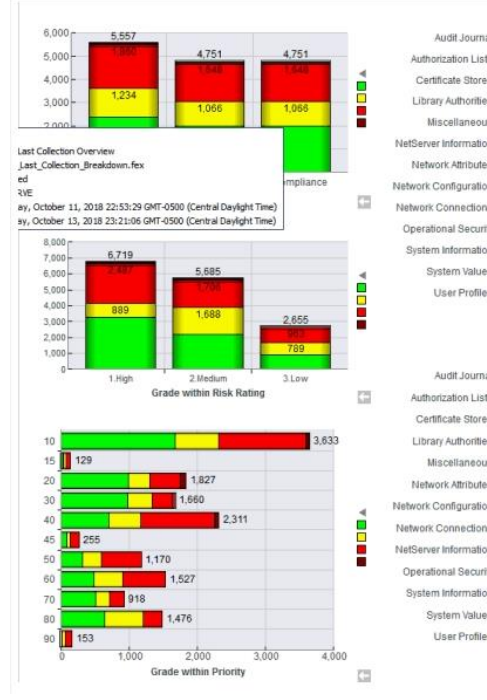

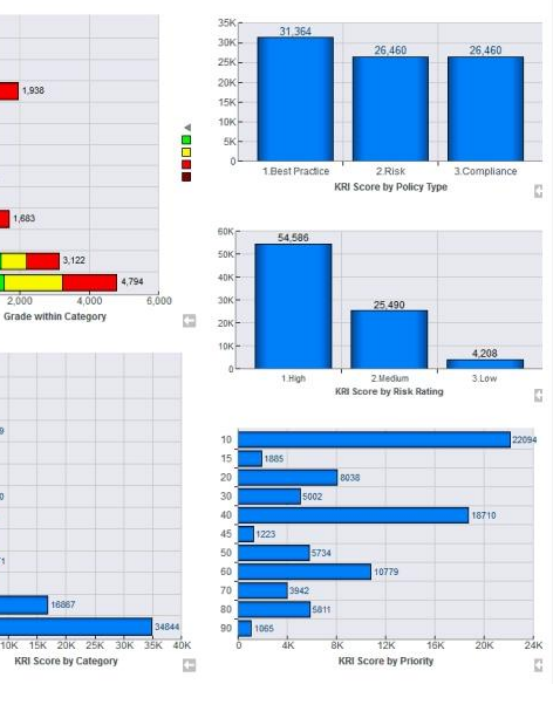

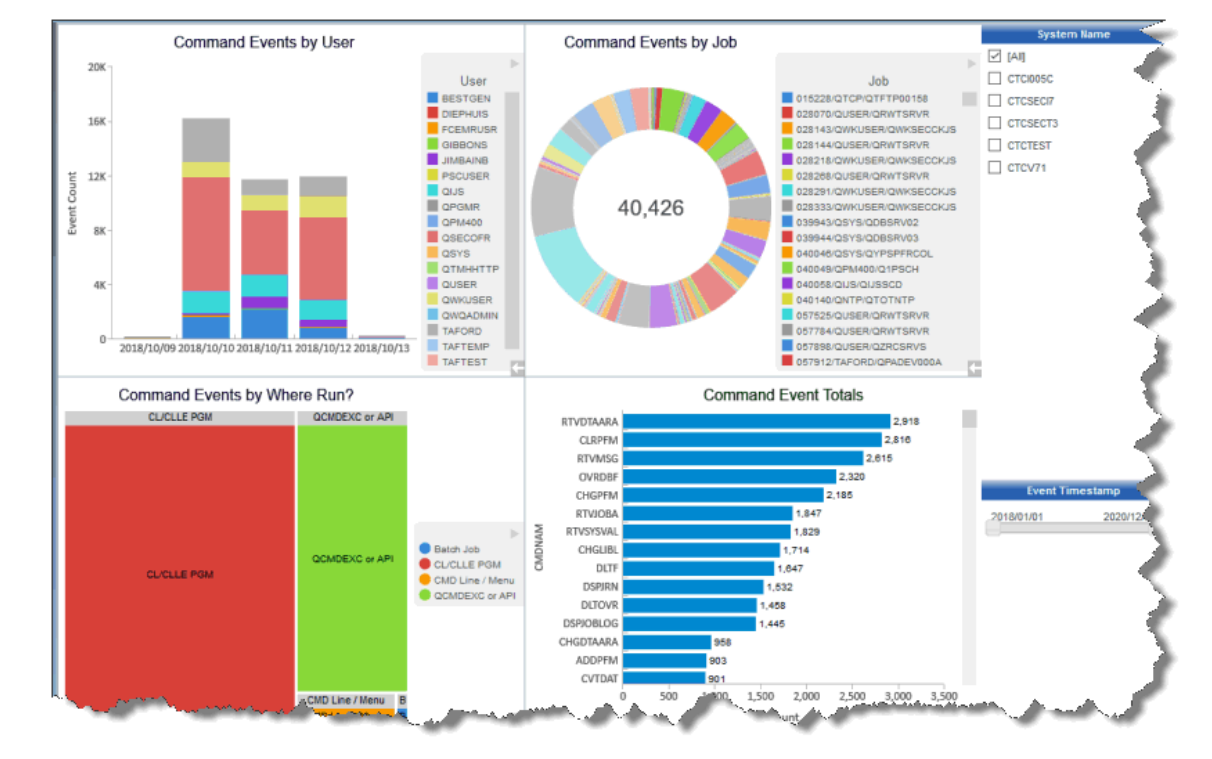

# Where to Go For MORE Information on 2.3.0

2020 iSight

- Db2 Web Query for i main website
  - http://ibm.biz/db2webqueryi
- New Features Guide available on the Db2 Web Query WIKI
  - <u>http://ibm.biz/db2wqwiki</u> take the DOCUMENTATION link
- Product Manual also on the wiki

   <u>http://ibm.biz/db2wqwiki</u> take the DOCUMENTATION link
- Doug Mack blog posts
   Db2webqueryi.blogspot.com
- EZ-Install Test Drive and InfoAssist
   Tutorials
  - Included in the EZ-Install package
- EZ-Report
  - http://ibm.biz/db2wq-ezreport

| BM Db2 Web Query for i                                                                                                    |                                                                                                    |                                                                                                    |  |  |  |  |  |
|----------------------------------------------------------------------------------------------------|----------------------------------------------------------------------------------------------------|----------------------------------------------------------------------------------------------------|--|--|--|--|--|
| Db2 Web Query for i is a business in into business outcomes.                                                                                                    | telligence and analytics platform for companies                                                                                                    | s that use IBM i systems that helps turn data into insight and insight                                                                                      |  |  |  |  |  |
| IBM Dh2 Web Queny for i Dh2 Web                                                                                                    | Queny Web Queny Dh2 Queny IRM i Dh2 Web (                                                                                                    | Juery                                                                                                    |  |  |  |  |  |
| ↓ Overview                                                                                                    | Resources                                                                                                    | ↓ Video demonstrations                                                                                                    |  |  |  |  |  |
| DELAKING NEWS, Dha Wah Qua                                                                                                    | ry Version 2.2.0 New Available                                                                                                    |                                                                                                    |  |  |  |  |  |
| IBM's Db2 Web Query for i family<br>modernization facilities, easy to b<br>automate data cleansing and con                                                                                                    | of products provide end-to-end analytics solut<br>earn report and dashboard building tools, and a<br>solidation. Some of the features of the Web Qur                                                                | ions integrated with IBM i. The product suite includes query/400<br>In integrated ETL (Extract, Transformation, and Load) product to<br>ery family include: |  |  |  |  |  |
| Import or consolidate antiqua                                                                                                    | Import or consolidate antiquated Query/400 Reports into modern Business Intelligence applications.                                                                                                    |                                                                                                    |  |  |  |  |  |
| <ul> <li>Leverage powerful report typ</li> </ul>                                                                                                    | Leverage powerful report types that let users drill down, and around interactively with the data.                                                                                                    |                                                                                                    |  |  |  |  |  |
| Deliver data to users in many                                                                                                    | Deliver data to users in many different formats, including spreadsheets, PDF, HTML, or powerful web visualizations.                                                                                                 |                                                                                                    |  |  |  |  |  |
| Automate report execution ar                                                                                                    | Automate report execution and distribution with job scheduling and email integration functions.                                                                                                    |                                                                                                    |  |  |  |  |  |
| <ul> <li>Enable BI as part of the day t<br/>execution calls directly from the second second</li></ul> | Enable BI as part of the day to day process by integrating reports into line-of-business applications through the ability to embed report execution calls directly from traditional 5250 or web-based applications. |                                                                                                    |  |  |  |  |  |
| Business Advantages: Db2 Web                                                                                                    | Query for i data sheet                                                                                                    |                                                                                                    |  |  |  |  |  |
| Quick Start to Value:                                                                                                    | Db2 Web Query E <b>Z-</b> Install                                                                                                    | Automate Data Prepping and Integration                                                                                                    |  |  |  |  |  |

**IBM i** Anywhere **IBM i** Everywhere

# THANK YOU!

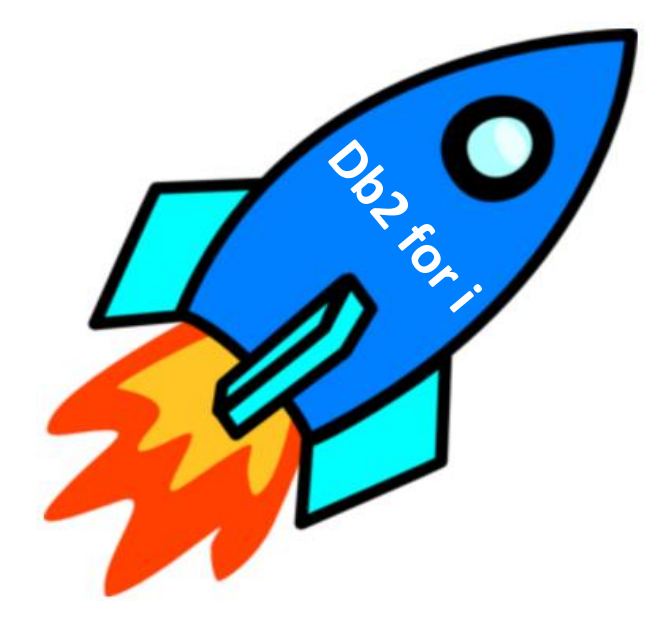